Forside Set

Set og Sket Projekter

Programmer/Fonde

**Y'S MEN INTERNATIONAL** 

**Region Danmark** 

Om Y's Men

Giv et bidrag

**Region Danmarks hjemmeside** 

Medlemsinfo

SØG 🔾

#### MAF - NYT FRADRAGSPROJEKT 2020

Syv dagsrejser på land eller 20 minutter med fly? Du kan være med til at sende læge- og udviklingshjælp til de fjerneste ender af Madagaskar.

Læs mere...

### Aktuelle informationer, artikler, projekter

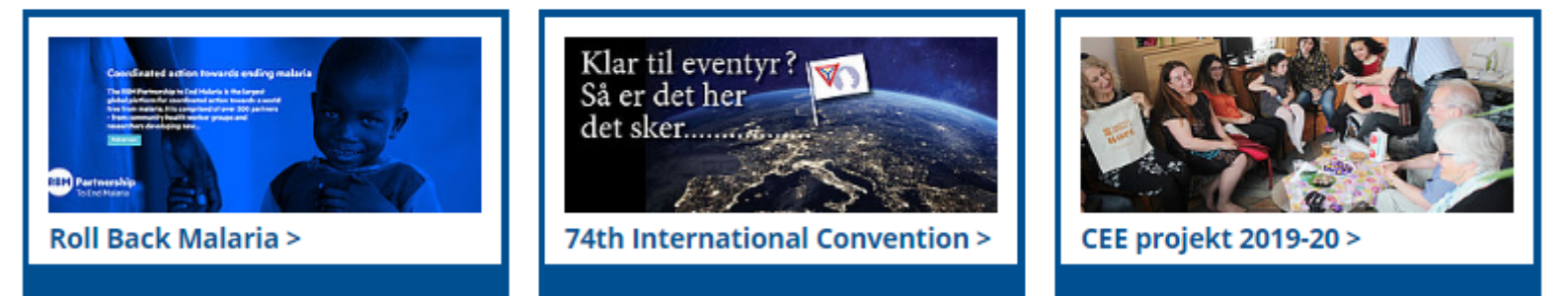

Set og Sket artikler 📎

#### Nyheder fra hele landet

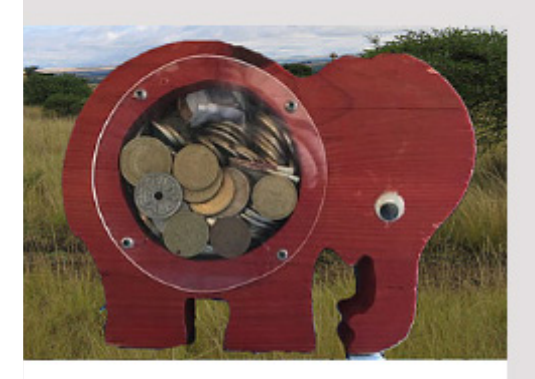

TOF Elefanten TOFUS på tur til Lunderskov Efterskole

Lørdag den 11. januar 2020 var jeg på tur med en meget tom

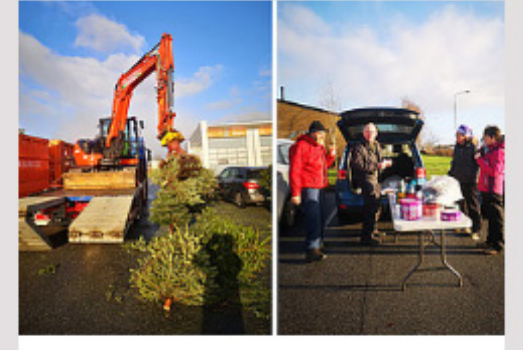

Hvor gør man med sit brugte juletræ?

I Haderslev, som i mange andre byer, sørger spejder, FDF, Y's

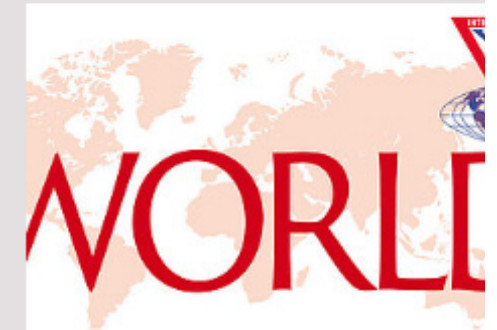

YMI WORLD på dansk

Motiveret. Entusiastisk. Inspireret. Begejstret. Kald det hvad du vil. Sådan følte mange

## Sidens opbygning

Både hovedsiden ysmen.dk, distrikternes og klubbernes sider består af:

Sidehoved med link til Klub- og distriktsintranet, Area Europa, Y's Men International. Søgefeltet findes dog kun på ysmen.dk

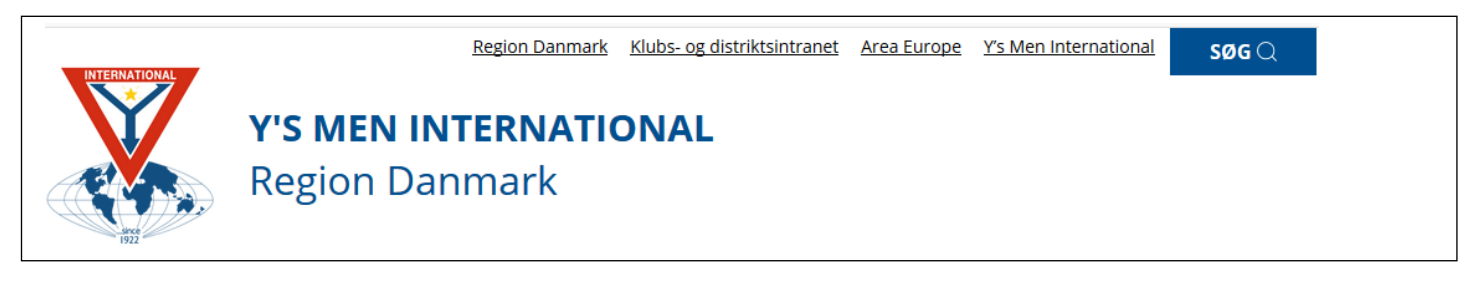

Menulinjen - her bør man bestræbe sig på kun at have en linje. Det kræver lidt øvelse at placere undersider under et hovedmenupunkt.

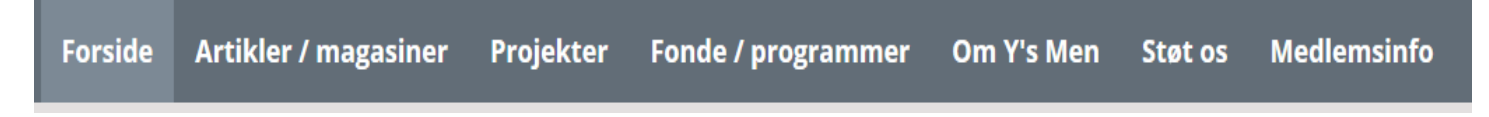

Fremhævet indhold med en fremhævet artikel - skal indeholde et billede og en meget kort tekst. Den kan henvise / linke til en mere fyldestgørende tekst.

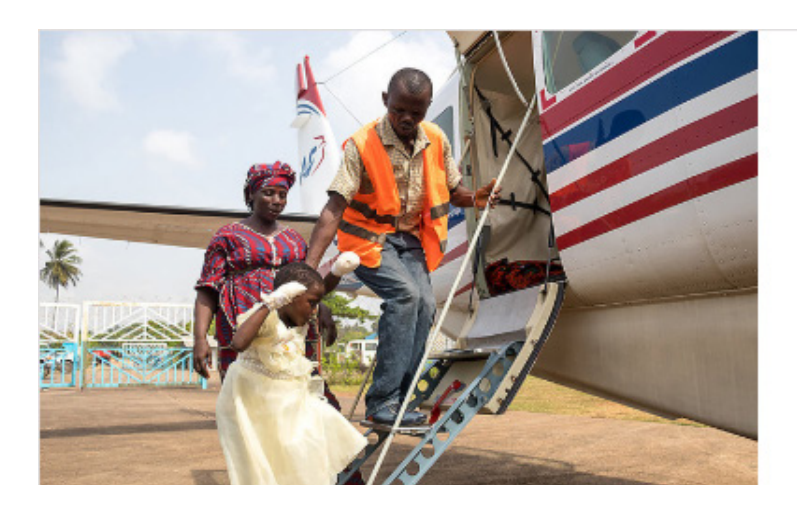

#### MAF - NYT FRADRAGSPROJEKT 2020

Syv dagsrejser på land eller 20 minutter med fly? Du kan være med til at sende læge- og udviklingshjælp til de fjerneste ender af Madagaskar.

Læs mere...

En, to eller tre kasser, som kan bruges til informationer, f.eks henvisning til klubbens Loppemarked, projekter, programmer m.m. Der kan ikke være megen tekst i selve kassen, max en til to linjer, men kassen skal linkes til et eksternt indhold.

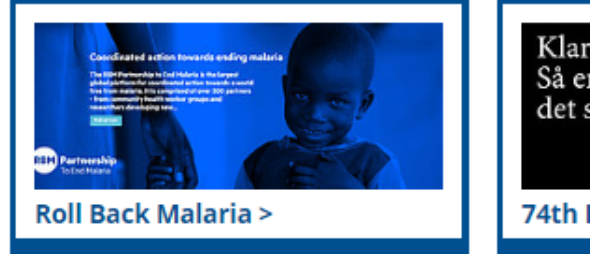

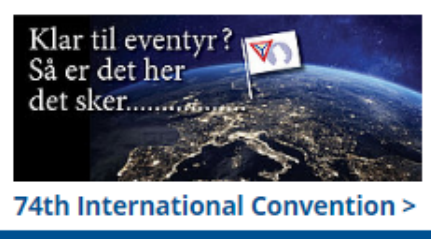

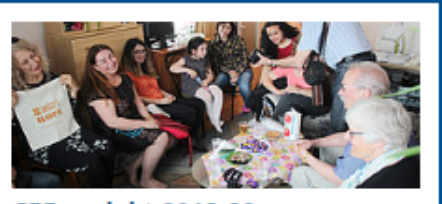

### Næste loppemarked

En, to eller ingen rød knap, som kan bruges til at gøre opmærksom på noget, f.eks. en aktivitet, en speciel henvisning, eller andet.

### Nyhedssektionen.

Her kan indsættes aktuelle nyheder, informationer m.m.

Der kan indsættes fra 0 - 12 nyheder, bemærk, at der kun vises max til 6 nyheder på siden. Resten kan ses ved klik på "se flere"

Nyheder fra hele landet

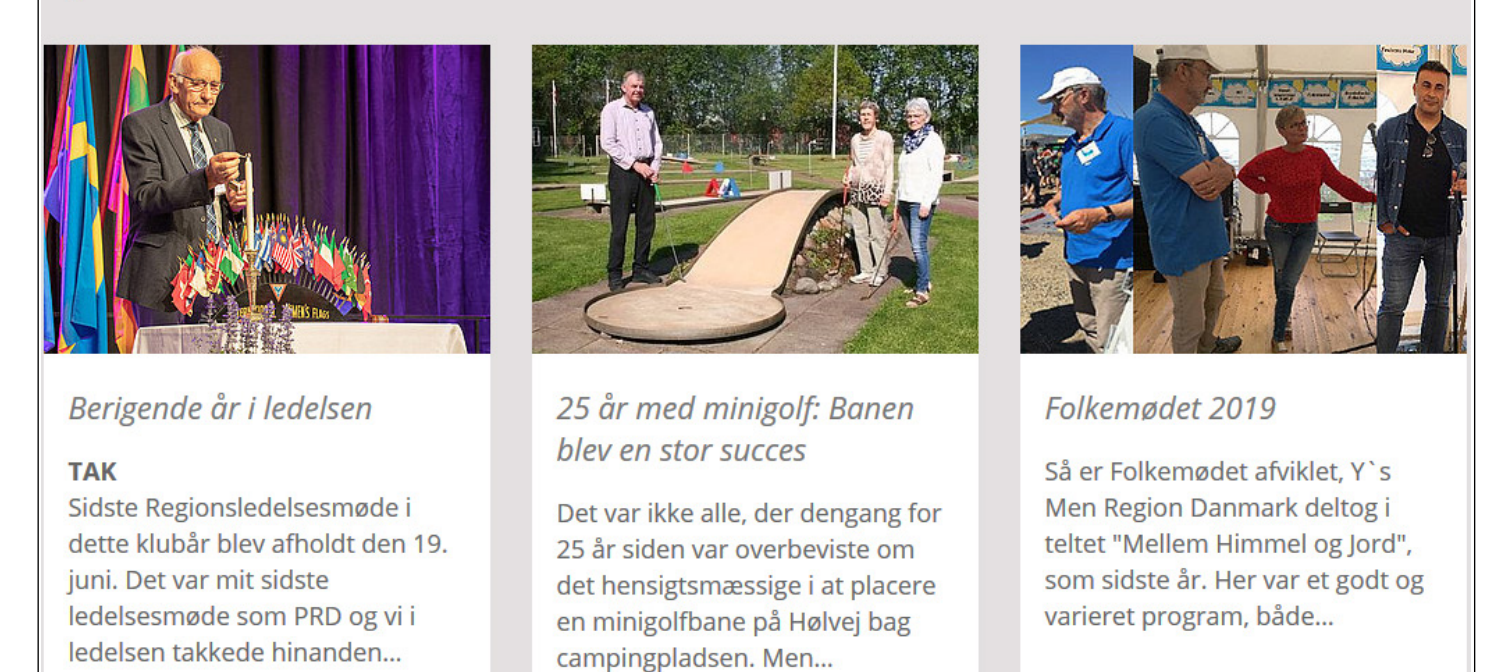

### Sektionen "Samarbejdspartnere"

Denne kan bruges til annoncer, henvisninger til f.eks KFUM og KFUK, FDF m.fl. i lokalsamfundet eller andre til samarbejdspartnere.

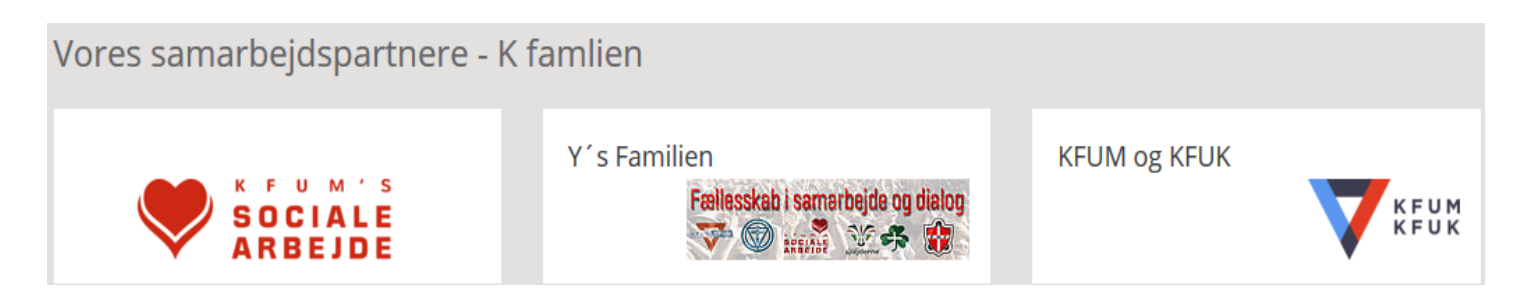

Oprettelse og redigering af disse ovenstående informationskasser på forsiden beskrives på de kommende sider.

**OBS:** Vent med at redigere forsiden "fremhævet indhold" til du har fundet ud af, hvilke sider og undersider du skal og vil bruge på hjemmesiden.

## Sådan arbejder du med din forside

Forsiden består af en række forskellige indholdstyper som alle hentes og vises andre steder fra.

Det betyder, at du ikke skal redigere i din forside til at starte med, men i stedet skal du arbejde med indholdet, der vises på forsiden andre steder fra.

I den følgende vejledning kan du læse, hvordan du redigerer og opretter indhold, der vises på din forside eller på menu linjen.

Find i samråd med klubben først ud af, hvem siden henvender sig til.

Er siden kun til information for medlemmer, eller vil du gøre alm. borgere opmærksomme på jeres klub?

Dette kræver, at siden vedligeholdes. Der skal være relevant information om klubben og dens aktivitet.

Det kræver, at der gøres opmærksom på klubbens hjemmesideadresse i alt, hvad der sendes ud til pressen, pressemeddelelser, annoncer m.m. Også hvis der sendes information til de uniformerede korps i området, KFUM og KFUK m.m.

Kender ingen jeres hjemmeside, hvad nytte er det så at lægge interessante oplysninger ud på hjemmesiden. F.eks. når der afholdes næste loppemarked, et kulturarrangement, ansøgninger om donationer, juletræindsamling m.m.

Dernæst skal du/klubben tage stilling til, hvad du/l vil have på hjemmesiden.

Forside Artikler / magasiner Projekter Fonde / programmer Om Y's Men Støt os Medlemsinfo

Hvilke hovedpunkter skal siden indeholde/menulinjen bestå af. Menulinjen styres af de sider/undersider, der oprettes i sidetræet.

Det er mest praktisk, og ser bedst ud når menulinjen kun består af en linie, se ovenfor. Kunsten er så at tænke kreativt. Hvilke menupunkter/sider kan ligge som underpunkter til et topmenu. Det er ikke så enkelt - men prøv at tænke lidt nærmere over, hvilke sider/undersider der giver menig.

F.eks kan man lægge informationer, som er interessante for klubbens medlemmer ind under et menupunkt "info til medlemmer" eller "medlemsinfo. Der kan så oprettes en del undersider.

Lad forsiden og dens menupunkter afspejle klubbens aktiviteter, der giver besøgende indtryk af, at det er interessant at være Y's Man.

Fortæl hvad I laver og støtter. PR-arbejde er vigtigt, ellers giver det ikke rigtig nogen mening at have en offentlig hjemmeside.

#### side 4

Vigtige informationer og dokumenter til medlemmer bør lægges på klubbens intranet, og hører ikke til på klubbens åbne hjemmeside.

Det anbefales at lægge klubprogrammet ud på klubbens hjemmeside og hermed vise besøgende, at Y's Men har tilbud for alle. Det kan vække interesse og føre til nye medlemmer.

### Nu til arbejdet - lad de grå hjerneceller komme i gang.

Du vil opleve, at jo mere du tænker over sidens opbygning og udformning, jo mere interessant bliver arbejdet med siden.

Du synes måske det ser lidt uoverskueligt ud. Det er måske, fordi du tænker i den "gamle" hjemmeside. I princippet er det stadig det samme, bare i en lidt anden opbygning. Men arbejdet med indholdselemeter, fungerer det på samme måde som hidtil.

**Forsiden**, som nok volder de fleste spekulationer og kan sætte grå hår i manges hoveder, bør som nævnt i indledningen, blive liggende til sidst i redigeringsfasen. Forsiden er ligesom på nyhedssider i aviser, TV m.m. beregnet som "spisesedler"

### Sidetræet

I sidetræet kan du oprette alle de sider og undersider som du har brug for. Under side, kan der oprettes undersider - i 2 niveau'er. Opret de sider der er brug for, i sidetræet.

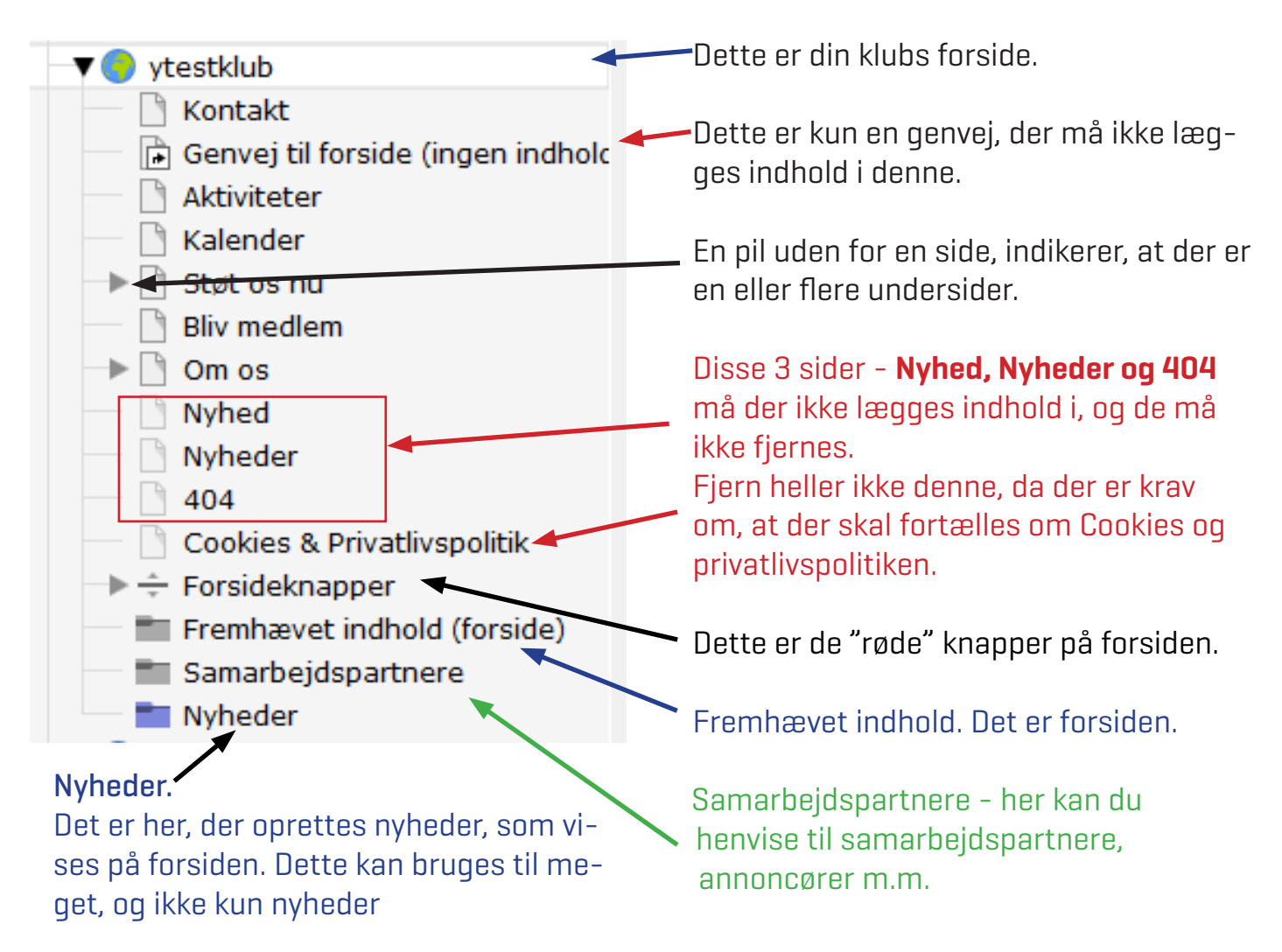

## Ved login i typo3. - bliver du mødt med dette billede, somviser sidetræet.

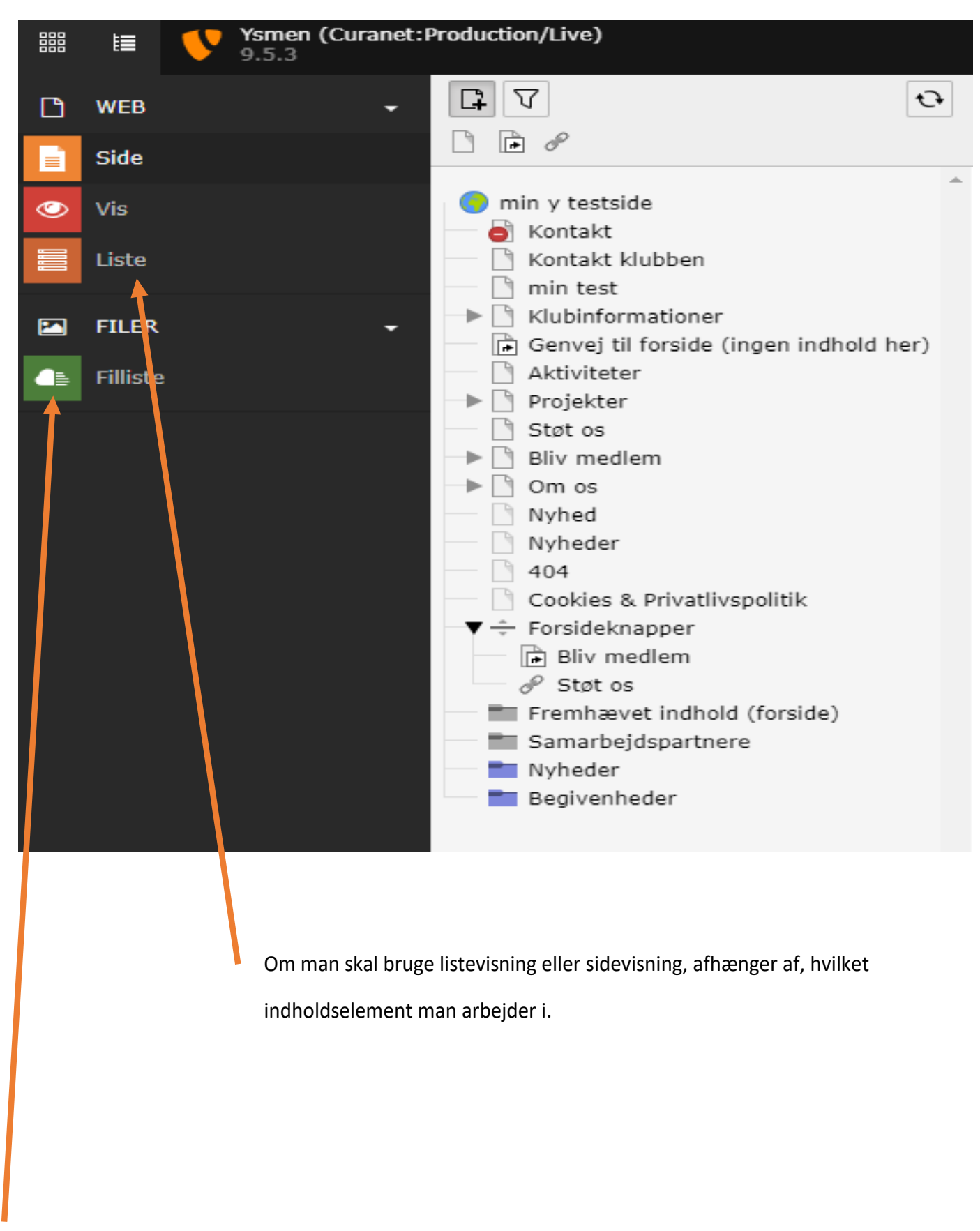

Dette er fillisten, hvor du bør oprette mapper til billeder, tekster, dokumenter m.m. Jo bedre strukturen er, jo nemmere er det at finde det, man skal bruge.

## Oprettelse af mapper i fillisten

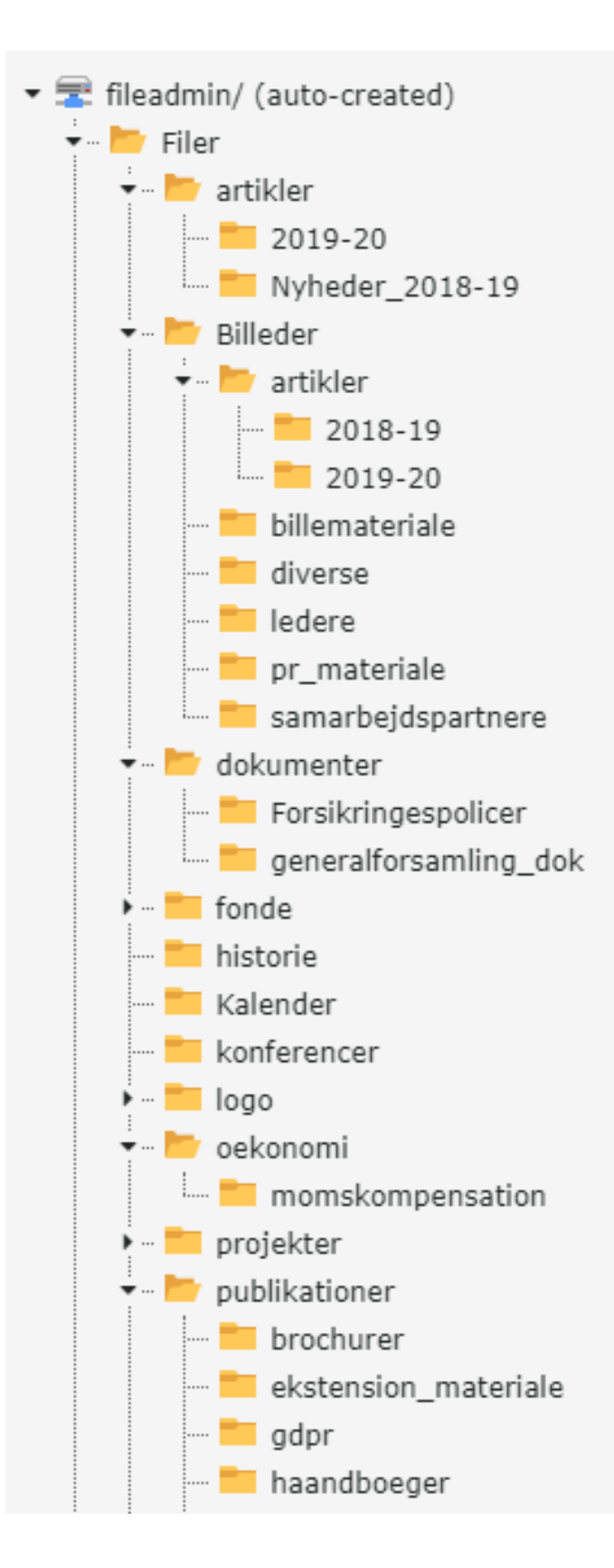

Ligesom du opretter eller bør oprette mapper i stifinder/filhåndteringen, skal du også oprette mapper på siden filliste. Så det bør du starte med.

I fillisten lægger du billeder, dokumenter, artikler m.m. ind, som skal bruges når du opretter indholdselementer på hjemmesiden.

Lav din egen struktur i fillisten, som gør det nemt at finde, hvad du skal bruge.

Ligger det usorteret, og måske med intetsigende filnavne, kan det være svært at finde det du skal bruge.

Billeder, taget med digitalkamera, får automatisk et unikt filnavn (f.eks. img963), men fortæller intet om billedets indhold. Navngiv billedet med f.eks. "Poul får gave".

Giv også dokumenter et navn, som beskriver indholdet.

Som det ses i eksemplet til venstre, kan der oprettes diverse undermapper under hver mappe.

Det kan anbefales at gemme filerne som PDF dokumenter.

Du kan konvertere eller gemme et Word, eller andre tekstdokumenter som PDF fil.

Herved bibeholdes formateringen, og de fleste kan læse PDF-filer.

## Oprettelse af sider.

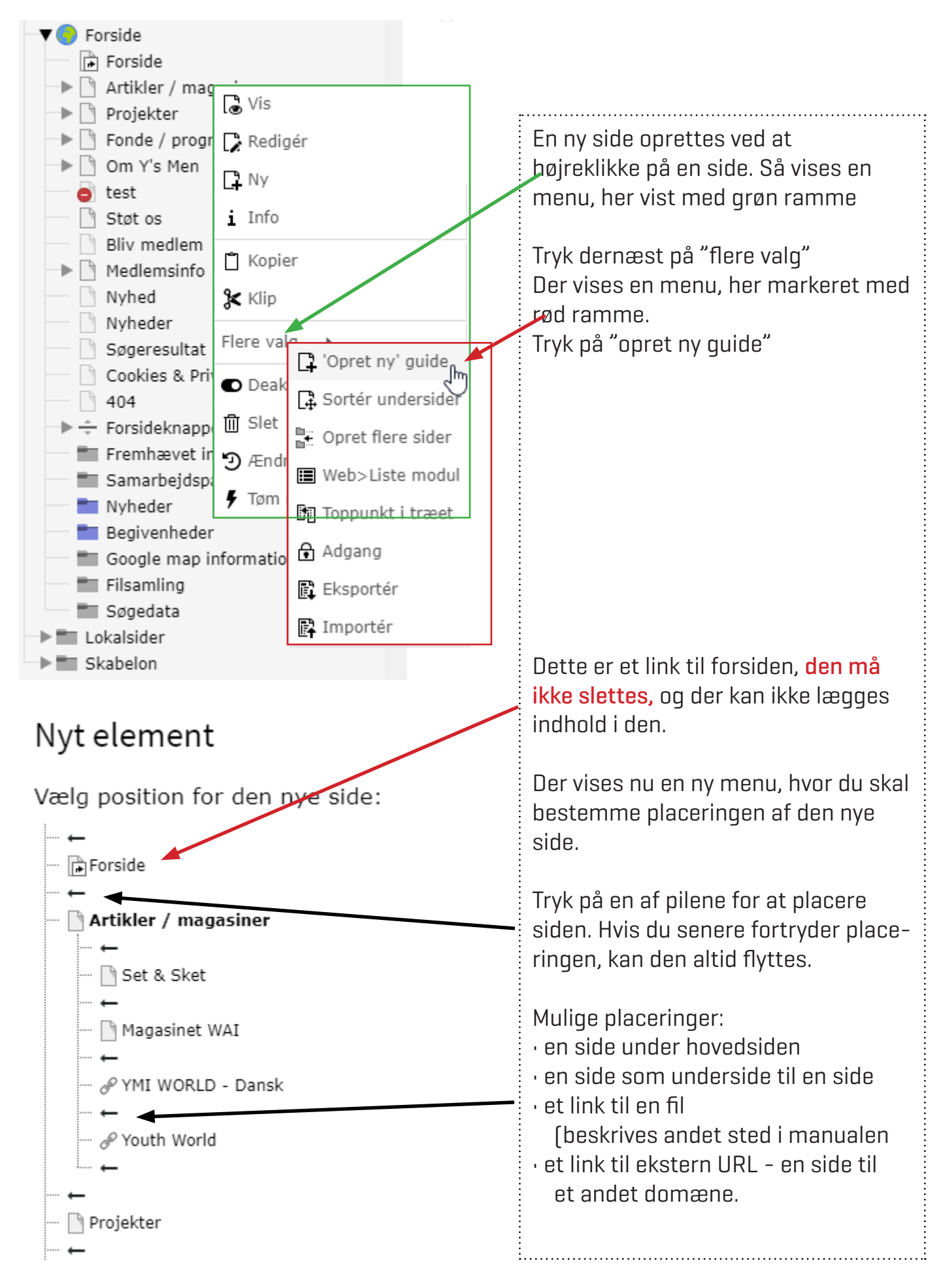

## Oprettelse af indhold på siden.

| Y's Men kursus Kontakt                 | nin side      |
|----------------------------------------|---------------|
| Aktuelle informationer                 | Indhold       |
| min side     test                      |               |
| Aktiviteter<br>Støt mig<br>Bliv medlem | + Indhold 📋 🛱 |

Klik på den side, du vil oprette indhold i. Til højre for dette, kan du se et billede som ovenstående.

#### Tryk på + "Indhold"

Du får så følgende muligheder.

| Opret nyt indholdselement                                                                                                    |  |  |  |
|----------------------------------------------------------------------------------------------------|--|--|--|
| Typisk sideindhold Formular-elementer Plugins Specielle elementer Gridelementer                                                                                                    |  |  |  |
| Almindeligt tekstelement       Tekst og billeder         Et almindeligt tekstelement med overskrift og brødtekst       Et eller flere billeder som er ombrudt omkring et almindeligt tekstelement. |  |  |  |
| Kun billeder       Tekst og medier         Et eller flere billeder, præsenteret i kolonner og rækker       Et eller flere billeder som er ombrudt omkring et almindeligt tekstelement.             |  |  |  |
| Fil links<br>Opretter en liste af filer til download.                                                                                                    |  |  |  |

Almindelig tekstelement er nok den du kommer til at bruge mest.

Tekst og billeder - her kan du indsætte et billede, enten over teksten eller under teksten.

Kun billeder - der er flere muligheder for placering af billeder.

Tekst og medier - det samme som under tekst og billeder.

Fillinks - beskrives senere i manualen.

#### Formular-elementer beskrives på side 37

| Opret nyt indholdseler                            | nent                        |                         |               | × |
|---------------------------------------------------|-----------------------------|-------------------------|---------------|---|
| Typisk sideindhold                                | rmular-elementer Plugi      | ins Specielle elementer | Gridelementer |   |
| En formular<br>En formular der giver<br>beskeder. | r brugere mulighed for at s | sende                   |               |   |

### Plugins beskrives under kalenderbegivenheder side 34

| Opret nyt indholdselement                                                                                                    | × |
|----------------------------------------------------------------------------------------------------|---|
| Typisk sideindhold Formular-elementer Plugins Specielle elementer Gridelementer                                               |   |
| Generel plugin<br>Vælg denne elementtype for at indsætte en plugin, som<br>ikke allerede findes blandt mulighederne herunder. |   |

**Specielle-elementer,** her kan f.eks indsættes HTML tekst, YouTube video, m.m. Dette beskrives i et senere afsnit.

| Opret nyt indholds                        | selement                 |                |                |               | × |
|-------------------------------------------|--------------------------|----------------|----------------|---------------|---|
| Typisk sideindhold                        | Formular-elementer       | Plugins Specie | elle elementer | Gridelementer |   |
| Ren HTML<br>Med dette elem<br>denne side. | ent kan du indsætte rå H | ITML-kode på   |                |               |   |

#### Gridelemeter - kolonneopdeler

| Opret nyt indholds              | element            |         |                     |               | × |
|---------------------------------|--------------------|---------|---------------------|---------------|---|
| Typisk sideindhold              | Formular-elementer | Plugins | Specielle elementer | Gridelementer |   |
| Kolonneopdele                   | er (50%/50%)       |         | Liste med           | nyheder       |   |
| $\sqsubseteq \qquad \checkmark$ |                    |         |                     |               |   |

Her bruges "kolonneopdeler" Siden kan deles op i 3 kolonner, i hver kolonne kan flere indholdselementer sættes ind. Dog kun et indholdselement i hver kolonne.

Derved kan du gøre siden mere spændene.

## Nu går vi i gang med indhold på siden

. Vælg modulet "Side".

. Vælg den side, som du vil indsætte billedet på

. Tryk på "+ Indhold"

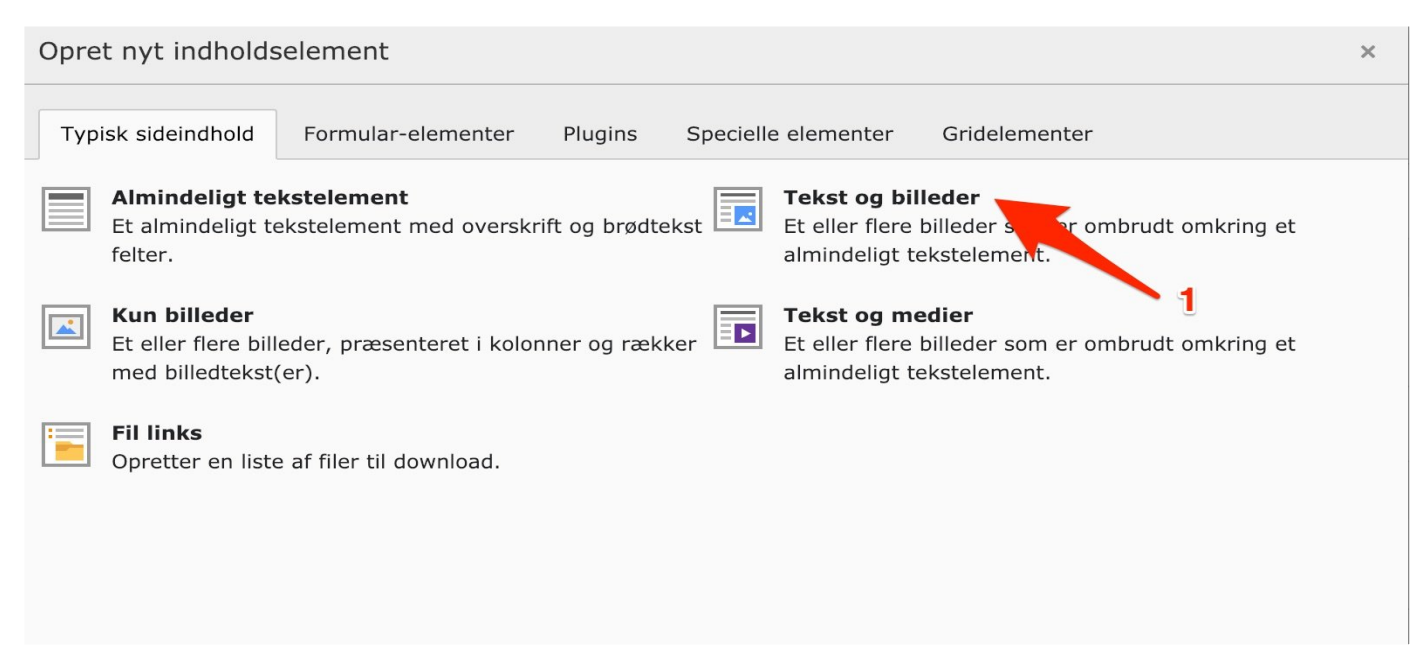

. Vælg "Tekst og billeder". Der findes også elementerne "Kun billeder" og "Tekst og medier". Fremgangsmetoden er den samme uanset hvilket element der vælges.

## Opret ny(t) Sideindhold på side Aktiviteter

| Generelt                        | Billeder                  | Udseende | Adgang | Gridelementer |                      |
|---------------------------------|---------------------------|----------|--------|---------------|----------------------|
| Indholds<br><b>Type</b><br>Teks | element<br>st og billeder | •        | 1      |               | Kolonne<br>Indhold ✓ |
| Overskri<br><b>Overskrif</b>    | fter<br>t                 |          |        |               |                      |
|                                 |                           |          |        |               |                      |
| Link                            |                           |          |        |               |                      |
|                                 |                           |          |        |               |                      |

.Vælg fanen "Billeder"

### Opret ny(t) Sideindhold på side Aktiviteter

| Generelt      | Billeder    | Udseende    | Adgang    | Gridelementer |
|---------------|-------------|-------------|-----------|---------------|
| Billeder      |             |             |           |               |
| 🗅 Tilføj b    | oillede     | 1           |           |               |
| Tilladte file | ndelser     |             |           |               |
| GIF JPG       | JPEG TIF    | TIFF BMP PC | X TGA PNO | G PDF AI SVG  |
|               |             |             |           |               |
| Galleriind    | dstillinger |             |           |               |
| Position o    | g justering | 1           | •         |               |
| Over          | , centreret | •           | - 2       |               |
|               |             |             |           |               |
|               |             |             |           |               |

1. Vælg "Tilføj billede" for at vælge et billede fra billedarkivet.

2. Juster billedet i forhold til placering på siden. Bemærk, at det nu er muligt at placere billeder til højre eller venstre. Det er relevant for billeder, der ikke er store nok til at fylde hele sidens bredde.

| ▼          | Filer 3:                                |     |
|------------|-----------------------------------------|-----|
| dokumenter | ✓ Vis miniaturer                        | 3   |
| 2          | fileadmin/ (auto-created):/13/billeder/ |     |
|            | csm_cover_kosovo_ba3e33215c.png         | + i |
|            |                                         |     |
|            | csm_veritas-sighisoara_2b1a467bc0.png   | + i |
|            |                                         |     |
|            | z faros-barn.jpg                        | + i |
|            |                                         |     |

- 1. Vælg en mappe fra filarkivet
- 2. Vælg billedet du ønsker at placere på siden.
- 3. Brug + ikonet hvis du ønsker at tilføje flere billeder på én gang.

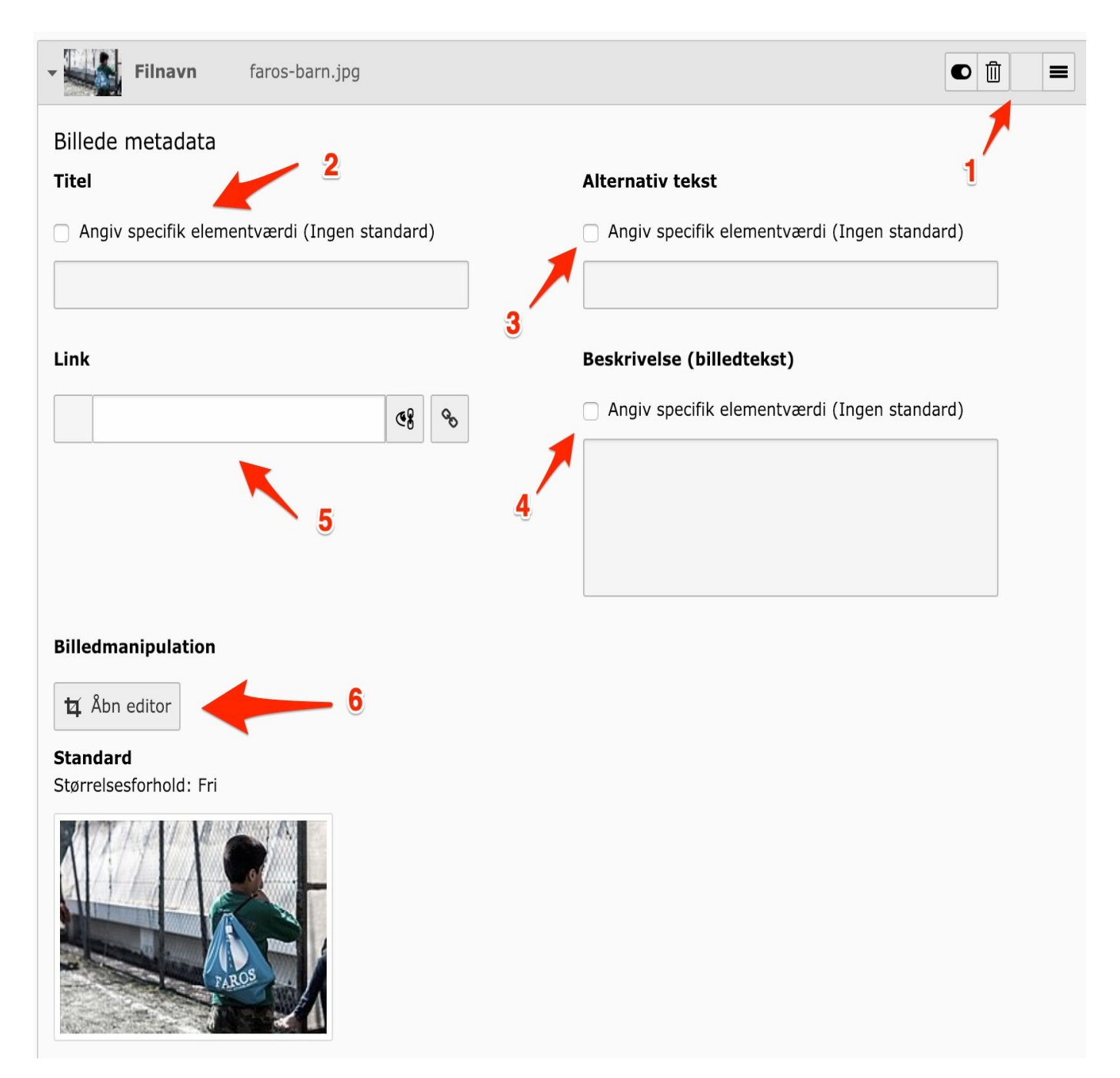

For hvert billede du har tilføjet får du nu følgende muligheder.

- 1. Skjule, slette eller ændre på rækkefølgen af billedet.
- 2. Angive billedtitel. Denne vises, når du holder markøren over billedet i fronten.
- 3. Angiv en alternativ billedtekst. Den bør altid angives, idet det har en effekt i forhold til SEO og tilgængelighed. F.eks. vil svagtseende der får læst hjemmesidens indhold op, høre denne tekst.
- 4. Angiv en beskrivelse til billedet. Beskrivelsen vises i en kasse under billedet i frontend.
- 5. Indsætte et link på billedet.
- 6. Vælge denne, såfremt du ønsker at vælge et udsnit af billedet.

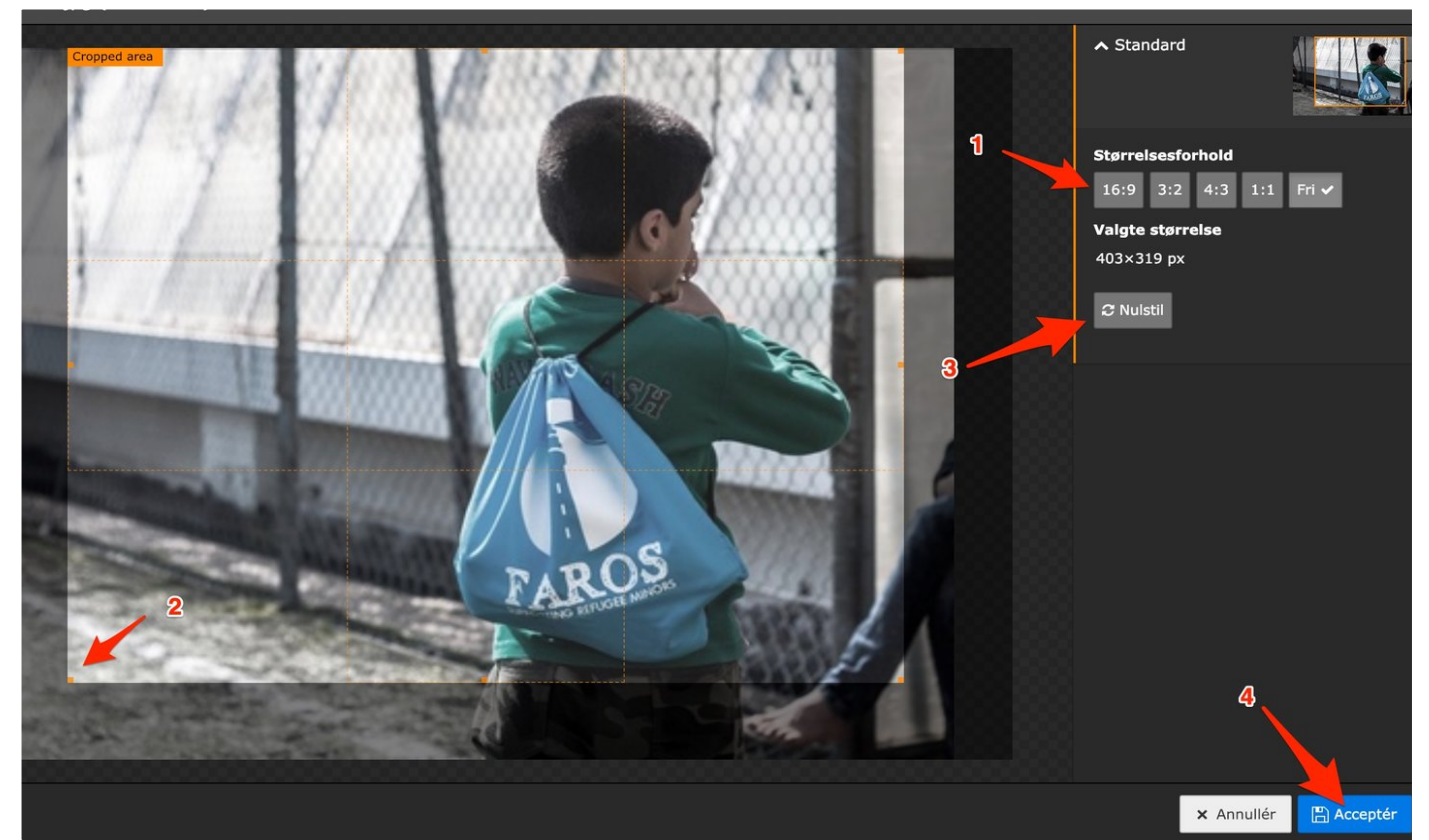

- 1. Vælge et størrelsesforhold. Standard er 1:1, som følger det oprindelige billede.
- 2. Trække i billedets hjørner for at ændre udsnittet.
- 3. Fortryde det nye udsnit ved at trykke på "Nulstil".
- 4. Trykke på "Accepter", når du er tilfreds med det nye udsnit.

### Billedstørrelser

#### Fremhævet indhold

Stort billede: 18,38 x 12,36 cm - 521 x 350 px eller 36,79 x 24,74 cm - 1043 x 701 px Aktivitetsbilleder: 7,72 x 3,17 cm - 292 x 120 px eller 15,45 x 6,35 cm - 548 x 240 px Nyhedskasser: 18,38 x 12,36 cm - 521 x 350 px eller 36,79 x 24,74 cm - 1043 x 701 px Kassen samarbejdspartner: 630 x 200 px

#### Tekst og billedelementet:

Der er tilføjet en række felter til at styre, hvordan billeder og tekst forholder sig til hinanden. Det fungerer meget som i det gamle system. Opløsning bør højest være 72 pixel pr. tomme.

**Husk,** at billeder, du har hentet fra nettet, kan være omfattet af ophavsretsbeskyttelse. Undersøg det, inden du bruger billedet. Ved brug af private billeder skal du indhente tilladelse fra både fotografen og eventuelle personer på billedet. Det afhænger dog af, om det er et portrætbillede (persondata-loven) eller et situationsbillede. Der foreligger en ny vejledning fra Datatilsynet. Den kan hendes på hjemmesiden/intranet.

På PIXABAY - kan hentes gratis billeder: https://pixabay.com/da/

side 14

### Mulighed for billeder i kolonner

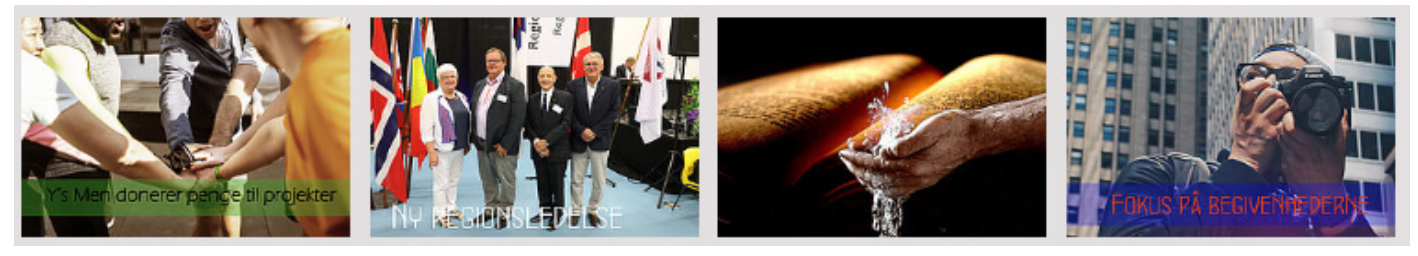

Der kan vælges fra en og op til flere kolonner - men det anbefales at bruge højest 4 kolonner.

For at få det bedste helhelseindtryk, anbefales det, at billederne har samme størrelse.

Vælg de billeder fra fillisten du vil have vist. Tryk på + for at tilføje dem.

| test_nyheder_1.jpg | + i | 1024x713 pixels |
|--------------------|-----|-----------------|
|                    |     |                 |
| test_nyheder_2.jpg | + i | 1024x713 pixels |
|                    |     |                 |

Scroll ned på siden indtil du kommer til nedenstående menu.

| Mediejusteringer<br>Bredde på hvert element (px)                                                                                                    | Højde på hvert element (px)                             | Ramme omkring hvert element |  |
|----------------------------------------------------------------------------------------------------|---------------------------------------------------------|-----------------------------|--|
| 0 ×                                                                                                    | 0 ×                                                     |                             |  |
| Galleriindstillinge<br>Position og justering                                                                                                    | en række, behøver<br>len.eller højden<br>Antal kolonner |                             |  |
| Over, centreret •     4     •     •     •     •     •     •     •     •     •     •     •     •     •     •     •     •     •     •     •     •     •     •     •     •     •     •     •     •     •     •     •     •     •     •     •     •     •     •     •     •     •     •     •     •        • |                                                         |                             |  |
| Adfærd<br>Forstør ved klik<br>Så marker denn                                                                                                    |                                                         |                             |  |

Har du f.eks. har valgt 4 billeder, men kun vil have dem vist over 2 kolonner, lægges de automatisk under hinanden, så du f.eks. får 2 rækker med 2 billeder i hver række. I Responsiv design - Tablet og smartphone visning, ligger billederne under hinanden.

### Der er nu igen muligt, at lægge tekst rundt om et billede.

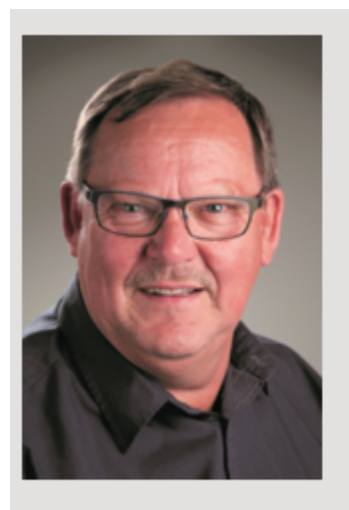

#### Traditionel mumletekst

Lorem ipsum dolor sit amet, consectetur adipiscing elit. Fusce lectus quis sem lacinia nonummy. Proin mollis lorem non dolo hac habitasse platea dictumst. Nulla ultrices odio. Donec augu Phasellus dui. Maecenas facilisis nisl vitae nibh. Proin vel seo e vitae eros pretium dignissim. Aliquam aliquam sodales orci. Suspendisse potenti. Nunc adipiscing euismod arcu. Quisque f mattis lacus. Fusce bibendum, velit in venenatis viverra, tellus l dignissim felis, quis euismod mauris tellus ut urna. Proin scele Nulla in mi. Integer ac leo. Nunc urna ligula, gravida a, pretium

bibendum nec, ante. Aliquam ullamcorper iaculis lectus. Sed vel dui. Etiam lacinia r vitae lacus. Aliquam elementum imperdiet turpis. In id metus. Mauris eu nisl. Nam

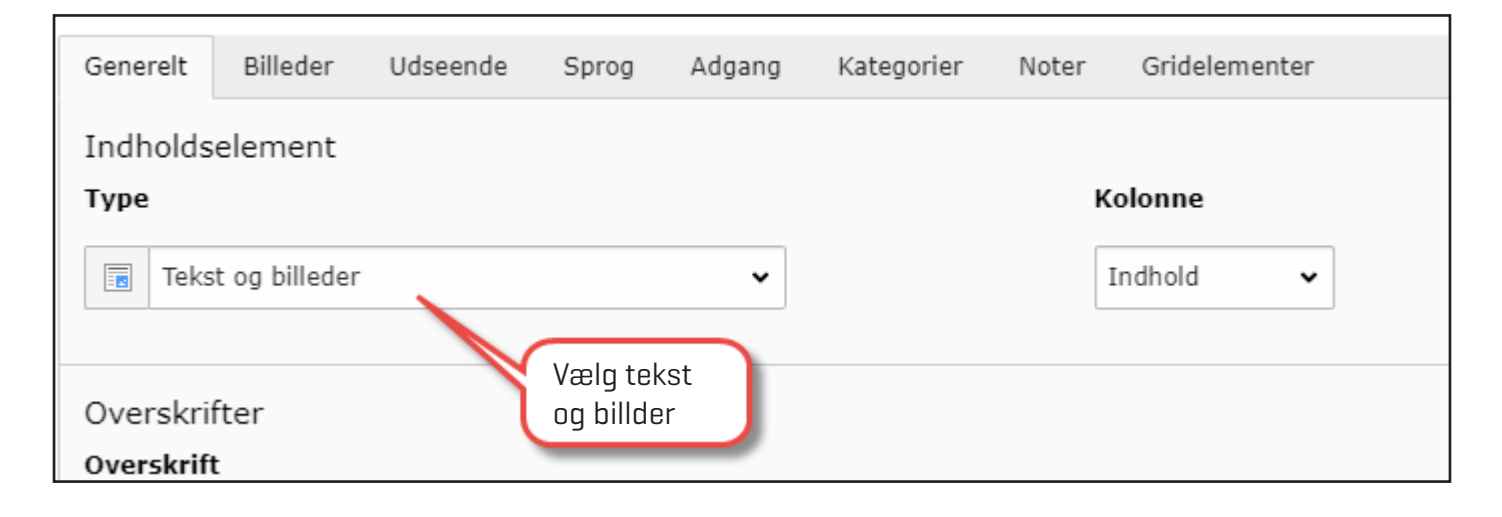

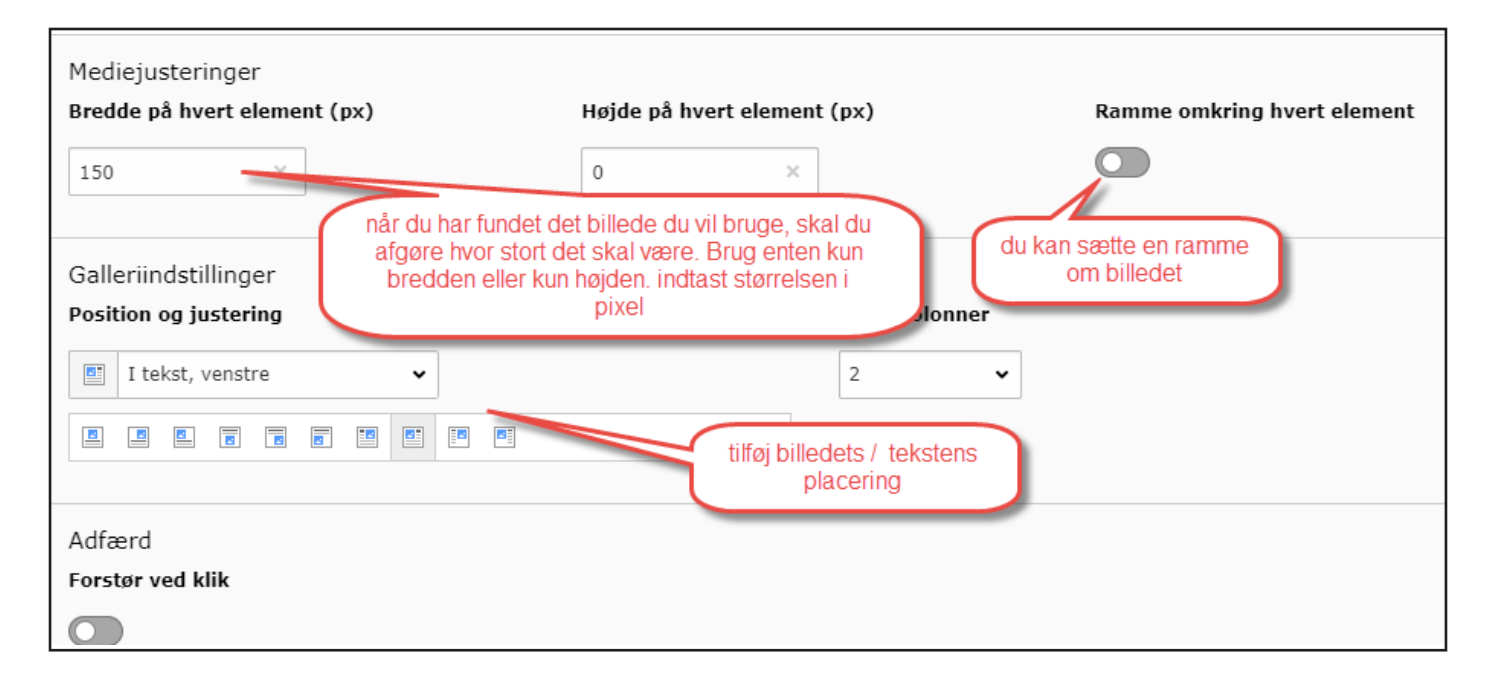

### kolonneopdeler

Når man vil oprette en kolonneopdeler, kan man vælge mellem to forskellige typer:

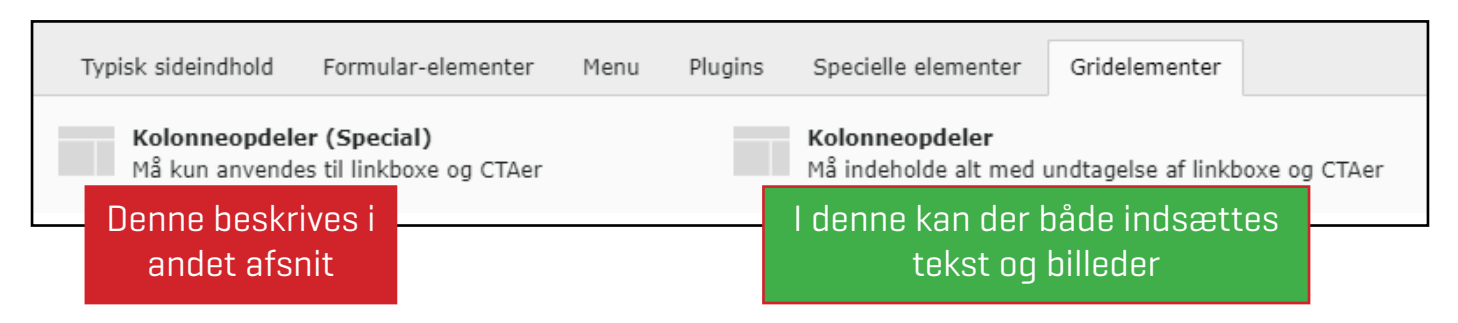

Vælges "Kolonneopdeler", kan alt indhold sættes ind i opdeleren. Her kan der vælges med tre forskellige fordelinger på opdeleren (50/50, 66/33 og 33/66%).

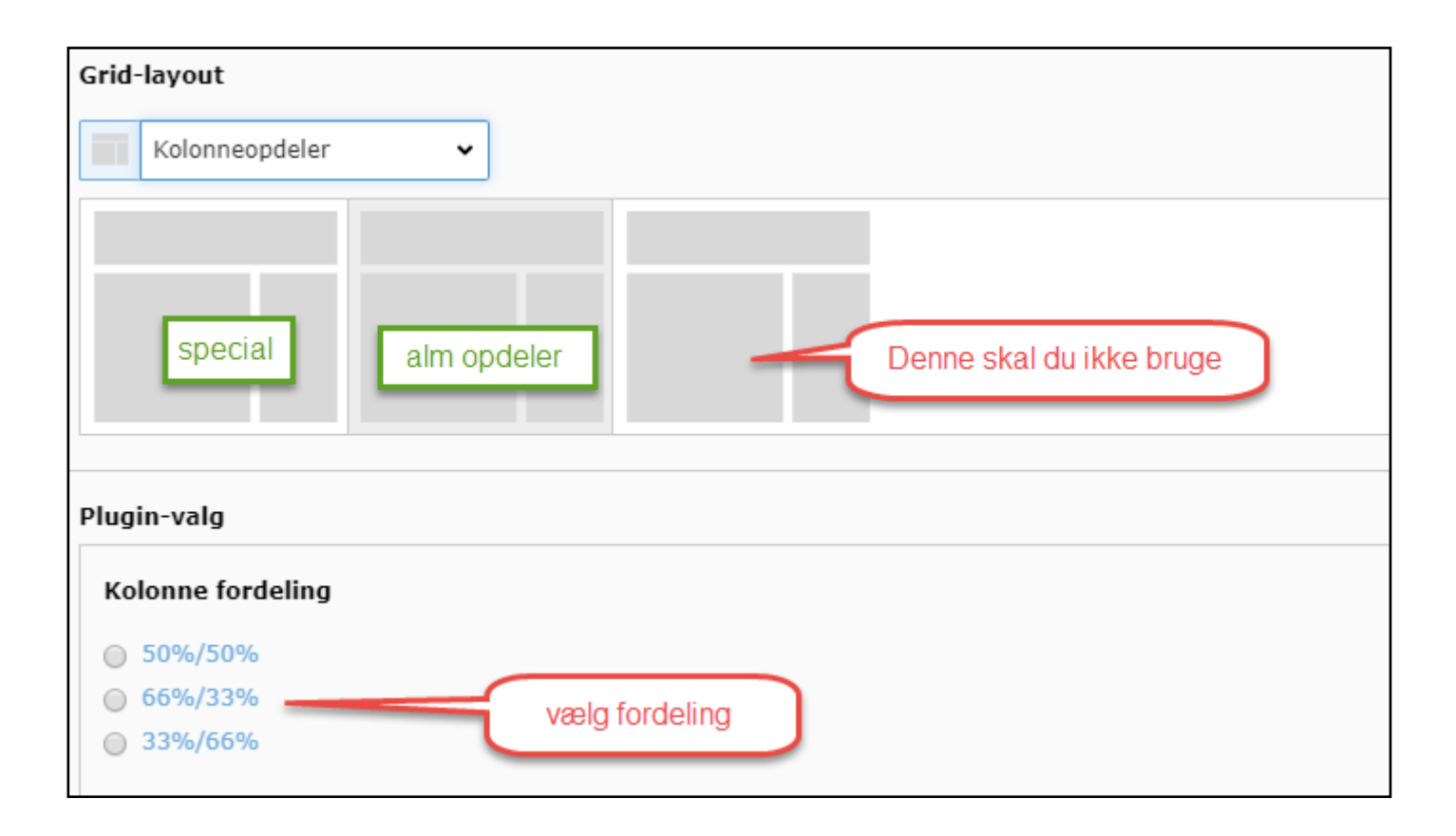

# Oprettelse af kolonneopdeler "Gridelement" special Linkkasse og CTA med billede.

| Generelt Udseende Adgang Grie | delementer                                                                         |
|-------------------------------|------------------------------------------------------------------------------------|
| Indholdselement               |                                                                                    |
| Туре                          | Kolonne                                                                            |
| ☐ Grid-element ✓              | Indhold 🗸                                                                          |
| Overskrifter<br>Overskrift    | Giv den en overskrift. Så ved du altid hvad<br>elementet handler om. HUSK at gemme |

Med funktionen "gridelementer" kolonneopdeler kan du gøre siden/artiklen mere spændende. En lang artikel eller informationsstrøm kan ved brug af "gridelementer" opblødes, så informationen virker mindre kompakt og uoverskueligt at læse.

Denne, "Kolonneopdeler (Special)" kan kun bruges med linkboxe og CTA ér.

Vælger man denne, kan man kun indsætte de to typer indhold i kolonnen. Vi har tilføjet, at man på denne kan vælge hvid baggrund eller om gennemsigtig (grå, samme farve som sidens baggrund).

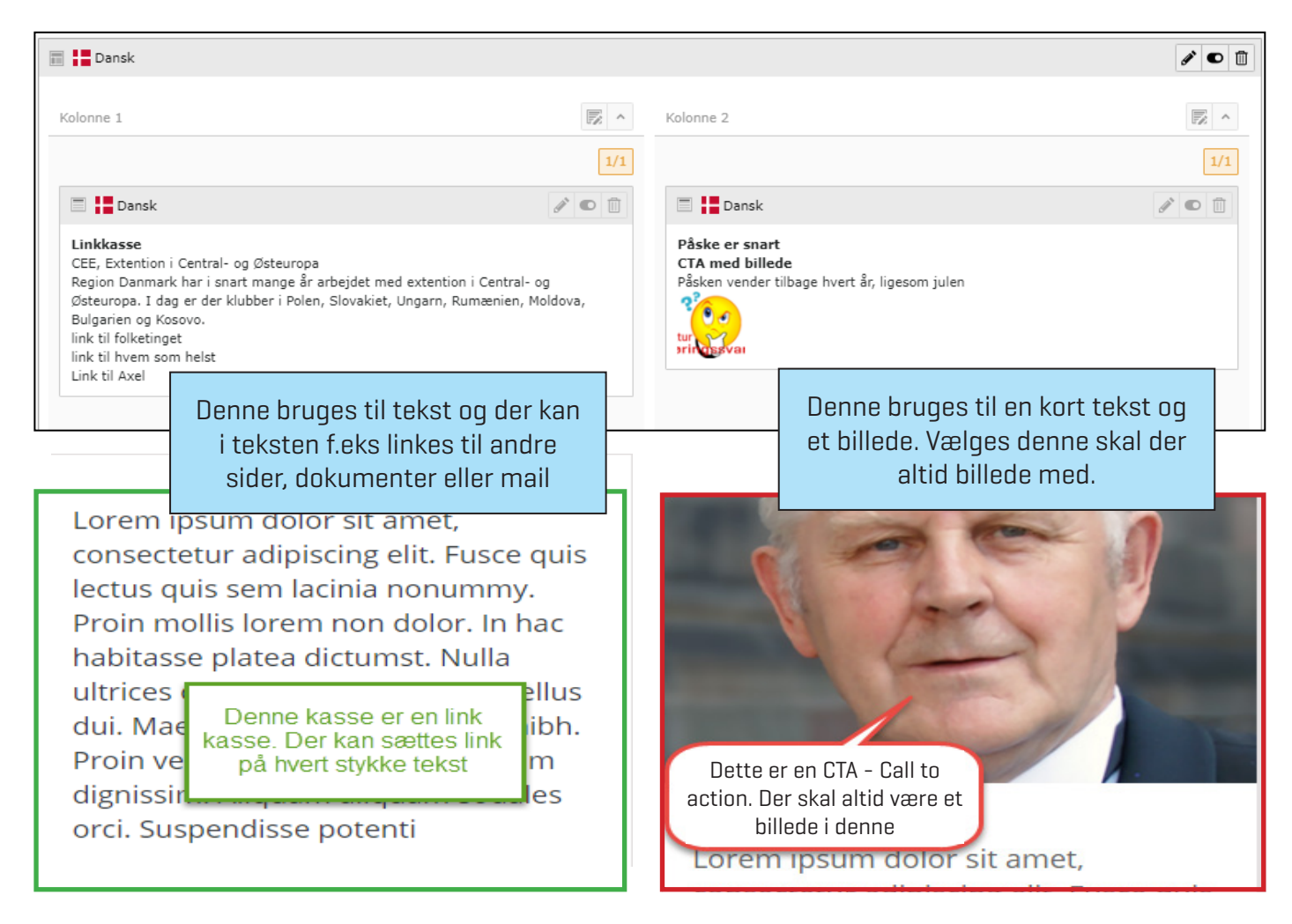

## Tekstindhold

| Generelt Billeder Udseende Adgang                                                                                                    | g Gridelementer                                                                                                    |
|----------------------------------------------------------------------------------------------------|----------------------------------------------------------------------------------------------------|
|                                                                                                    | -                                                                                                    |
| Indholdselement                                                                                                    |                                                                                                    |
| Туре                                                                                                    | Kolonne                                                                                                    |
| Takat ag billadar ta                                                                                                    | Indiald                                                                                                    |
| Tekst og blieder V                                                                                                    |                                                                                                    |
|                                                                                                    |                                                                                                    |
| Overskrifter                                                                                                    | Indaget an aigende overekrift                                                                                                    |
| Overskrift                                                                                                    |                                                                                                    |
| <b>K</b>                                                                                                    |                                                                                                    |
|                                                                                                    |                                                                                                    |
| Туре                                                                                                    |                                                                                                    |
| Standard 🗸                                                                                                    | Hvis teksten skal linke til en                                                                                                    |
|                                                                                                    | bestemt side. indsæt link ved at                                                                                                    |
| Link                                                                                                    | trykke her                                                                                                    |
|                                                                                                    | 68 0                                                                                                    |
|                                                                                                    |                                                                                                    |
| Der fremkommer denne menu. V                                                                                                    | ælg en af mulighederne.                                                                                                    |
| Hvis der linkes til en extern URL, '                                                                                                    | vælg under "mål" at den skal aben i en ny side                                                                                                    |
| Side Fil Mappe Extern URL Email                                                                                                    |                                                                                                    |
| Mål                                                                                                    |                                                                                                    |
| 1101                                                                                                    | •                                                                                                    |
|                                                                                                    |                                                                                                    |
| Titel                                                                                                    |                                                                                                    |
| Titel                                                                                                    |                                                                                                    |
| Titel<br>CSS-klasse                                                                                                    |                                                                                                    |
| Titel<br>CSS-klasse<br>Ekstra linkparametre                                                                                                    |                                                                                                    |
| Titel<br>CSS-klasse<br>Ekstra linkparametre                                                                                                    |                                                                                                    |
| Titel<br>CSS-klasse<br>Ekstra linkparametre                                                                                                    |                                                                                                    |
| Titel<br>CSS-klasse<br>Ekstra linkparametre                                                                                                    |                                                                                                    |
| Titel<br>CSS-klasse<br>Ekstra linkparametre<br>V's Men kursus<br>Kontakt<br>Forside<br>Aktuelle informationer                                                                                                    | Denne fremgangsmåde anvendes ved                                                                                                    |
| Titel<br>CSS-klasse<br>Ekstra linkparametre<br>V's Men kursus<br>Kontakt<br>SForside<br>Aktuelle informationer<br>Min side                                                                                                    | Denne fremgangsmåde anvendes ved<br>alle links der indsættes.                                                                                                    |
| Titel<br>CSS-klasse<br>Ekstra linkparametre<br>V's Men kursus<br>Kontakt<br>Service<br>Aktuelle informationer<br>Aktuelle informationer<br>Ekstra linkparametre                                                                                | Denne fremgangsmåde anvendes ved<br>alle links der indsættes.                                                                                                    |
| Titel<br>CSS-klasse<br>Ekstra linkparametre<br>V's Men kursus<br>Kontakt<br>Service<br>Aktuelle informationer<br>Aktuelle informationer<br>CSS-klasse<br>Ekstra linkparametre<br>Mini side<br>Aktuelle informationer<br>Aktuelle informationer | Denne fremgangsmåde anvendes ved<br>alle links der indsættes.<br>Også hvis du vil indsætte et link i et                                                                                         |
| Titel<br>CSS-klasse<br>Ekstra linkparametre<br>V's Men kursus<br>Kontakt<br>Kontakt<br>Kontakt<br>Aktuelle informationer<br>Aktuelle informationer<br>Kontakt<br>Aktiviteter                                                                   | Denne fremgangsmåde anvendes ved<br>alle links der indsættes.<br>Også hvis du vil indsætte et link i et<br>stykke tekst. Marker teksten der skal                                                |
| Titel<br>CSS-klasse<br>Ekstra linkparametre<br>V's Men kursus<br>Kontakt<br>Forside<br>Aktuelle informationer<br>Min side<br>Aktiviteter                                                                                                    | Denne fremgangsmåde anvendes ved<br>alle links der indsættes.<br>Også hvis du vil indsætte et link i et<br>stykke tekst. Marker teksten der skal<br>bruges som link og vælg så ikonet<br>"link" |
| Titel         CSS-klasse         Ekstra linkparametre         Ekstra linkparametre         Kontakt         Forside         Aktuelle informationer         Min side         Etst         Aktiviteter                                            | Denne fremgangsmåde anvendes ved<br>alle links der indsættes.<br>Også hvis du vil indsætte et link i et<br>stykke tekst. Marker teksten der skal<br>bruges som link og vælg så ikonet<br>"link" |

| Underoverskrift                                                                                        |                                                                                                    |
|----------------------------------------------------------------------------------------------------|----------------------------------------------------------------------------------------------------|
| test                                                                                                   | Der kan her indsættes                                                                                                 |
|                                                                                                    | en underoverskrift                                                                                                    |
| Tekst                                                                                                  |                                                                                                    |
| Formate   B I × <sub>2</sub> × <sup>2</sup>   = =   = = 99   = = =   =   =   =   =                     | $ I_x  \Leftrightarrow \Rightarrow   \circledast \cdot   \boxplus \cdot \equiv \Omega  \Im \mid \Theta \text{ Kilde}$ |
| fyldtekst indsæt din tekst her. Menuerne for redigering af tekst eller andre teksbehandlingsprogrammer | t er de samme som i Word                                                                                              |

## Brug af specielle elementer - HTML

**Specielle-elementer**: her kan indsættes HTML tekst, YouTube video. Dette beskrives i et senere afsning

| Opret nyt indholds                        | selement                 |                   |           |               | × |
|-------------------------------------------|--------------------------|-------------------|-----------|---------------|---|
| Typisk sideindhold                        | Formular-elementer       | Plugins Specielle | elementer | Gridelementer |   |
| Ren HTML<br>Med dette elem<br>denne side. | ent kan du indsætte rå ŀ | TML-kode på       |           |               |   |

#### Rediger Sideindhold på test

| Generelt Udseende Adgang Gridelementer                                                                                                    |                                                                                                    |
|----------------------------------------------------------------------------------------------------|----------------------------------------------------------------------------------------------------|
| Indholdselement                                                                                                    |                                                                                                    |
| Туре                                                                                                    | Kolonne                                                                                              |
| HTML V                                                                                                    | Indhold •                                                                                            |
| Navn (ikke synlig i frontend)                                                                                                    | Giv indholdet et navn, så du ved, hvad<br>denne handler om. Den vises ikke ved<br>offentliggørelsen. |
| HTML-kode                                                                                                    | · · · · · · · · · · · · · · · · · · ·                                                                |
| <pre>1 <iframe allowfullscreen="" height="345" src="https://www.youtube.com/embed&lt;br&gt;media; gyroscope; picture=in-picture" width="600"></iframe></pre> | /L9-iH5g0Q1E" frameborder="0" allow="accelerometer; autoplay; encrypted-                             |
|                                                                                                    |                                                                                                    |

Her er indsat en HTML kode fra en YouTube Video.

Det kan være nødvendigt at tilpasse videoens bredde og højde for at vise den pænt på siden. Den skal tilpasses proportionalt (bevare forholdet mellem bredde og højde).

Du ændrer f.eks. bredden ved at redigere "widt=600 og height=345. Prøv dig frem.

| Opret nyt indholdselement                      |                                                                                   | × |
|------------------------------------------------|-----------------------------------------------------------------------------------|---|
| Typisk sideindhold                             |                                                                                   |   |
| Linkkasse<br>Indsæt en kasse med tekst og link | Call to action med billede<br>Indsæt en Call to action med billede, tekst og link |   |

| Opret ny(t) Sideindhold på side test                                                                      |                |
|----------------------------------------------------------------------------------------------------|----------------|
| Generelt Billeder Adgang Gridelementer                                                                    |                |
| Indholdselement                                                                                           |                |
| Туре                                                                                                    | Kolonne        |
| CTA med billede 🗸                                                                                         | Grid-container |
| Overskrifter<br>Overskrift indsæt                                                                         |                |
|                                                                                                    |                |
| Туре                                                                                                    |                |
| Standard 🗸                                                                                                |                |
| Link                                                                                                    |                |
| indsæt evt link. Enten til<br>en anden side, et andet                                                     | 8              |
| Underoverskrift Un, et dokument eller mall                                                                |                |
|                                                                                                    |                |
| Tekst                                                                                                    |                |
| Formate B I × <sub>a</sub> × <sup>a</sup> ) 這 這 (但 班 ) 99 世 世 로 로 트   99 明   X 心 @ @ @   I <sub>x</sub> + | ♥ -   ■        |
| indsæt tekst.                                                                                             |                |
|                                                                                                    |                |

Beslut hvor megen tekst du vil have i denne boks.

Det er bedre med kort tekst og så linke til en mere uddybende tekst på en anden side eller dokument.

**Generelt**: Overvej nøje tekster på hjemmesiden. For megen tekst virker uoverskuelig og kan få besøgende til at forlade siden.

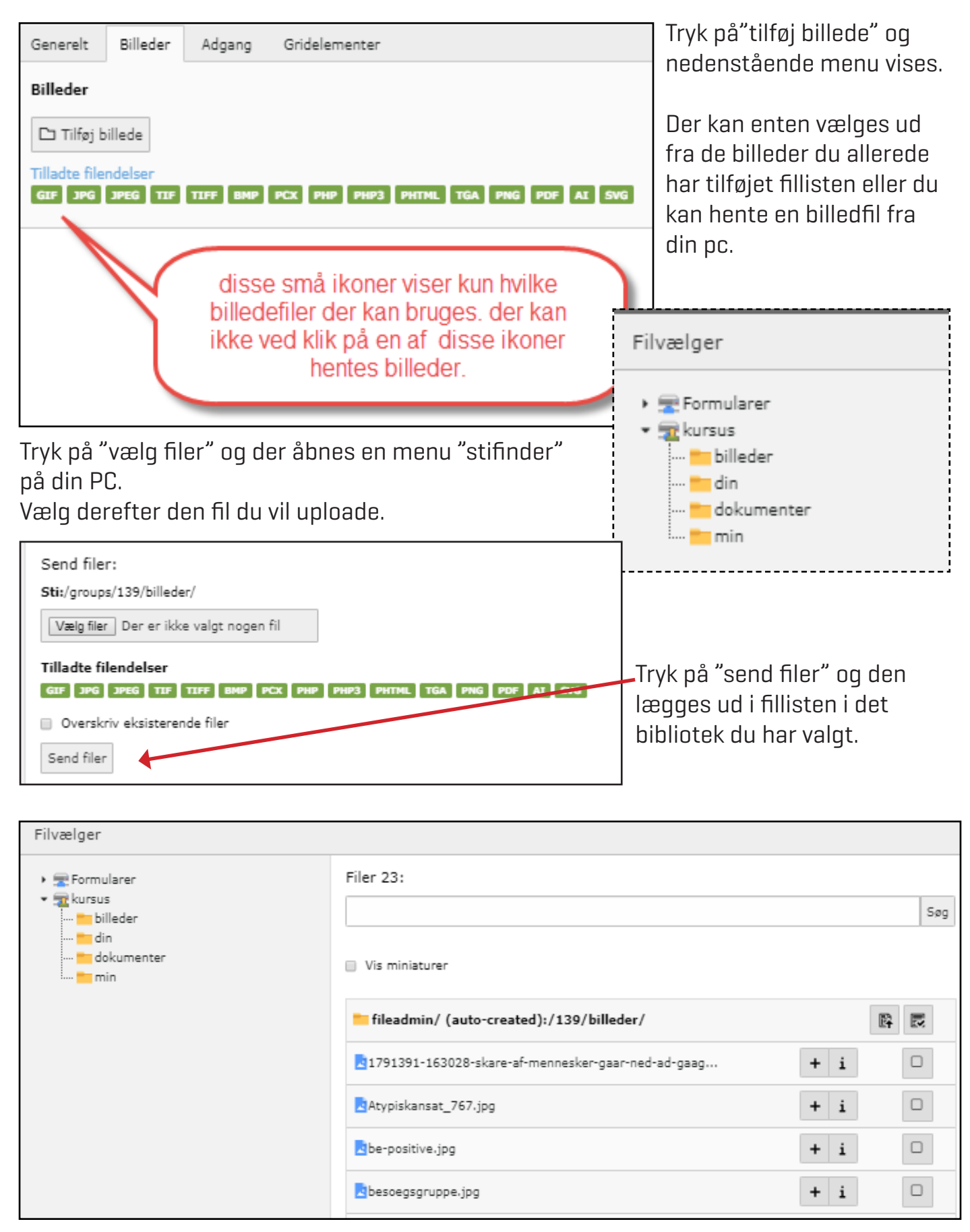

Når billedet er uploadet, eller du har valgt et billede fra fillisten, klik på + tegnet.

Reducer billedstørrelsen "pixel" inden billedet uploades. Store billeder tager lang tid at downloade.

Redigering af billede er beskrevet fra side 14. side 22

## Oprette indholdselement - fil links

Denne funktion kan bruges, hvis du vil lave en side, med link til flere dokumenter.

Der kan vises et miniature billede samt dokumentets tekst.

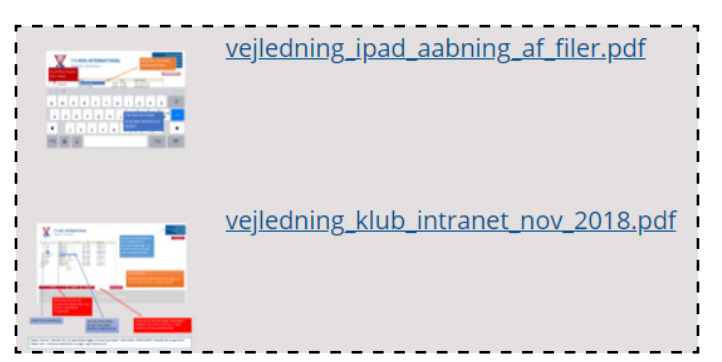

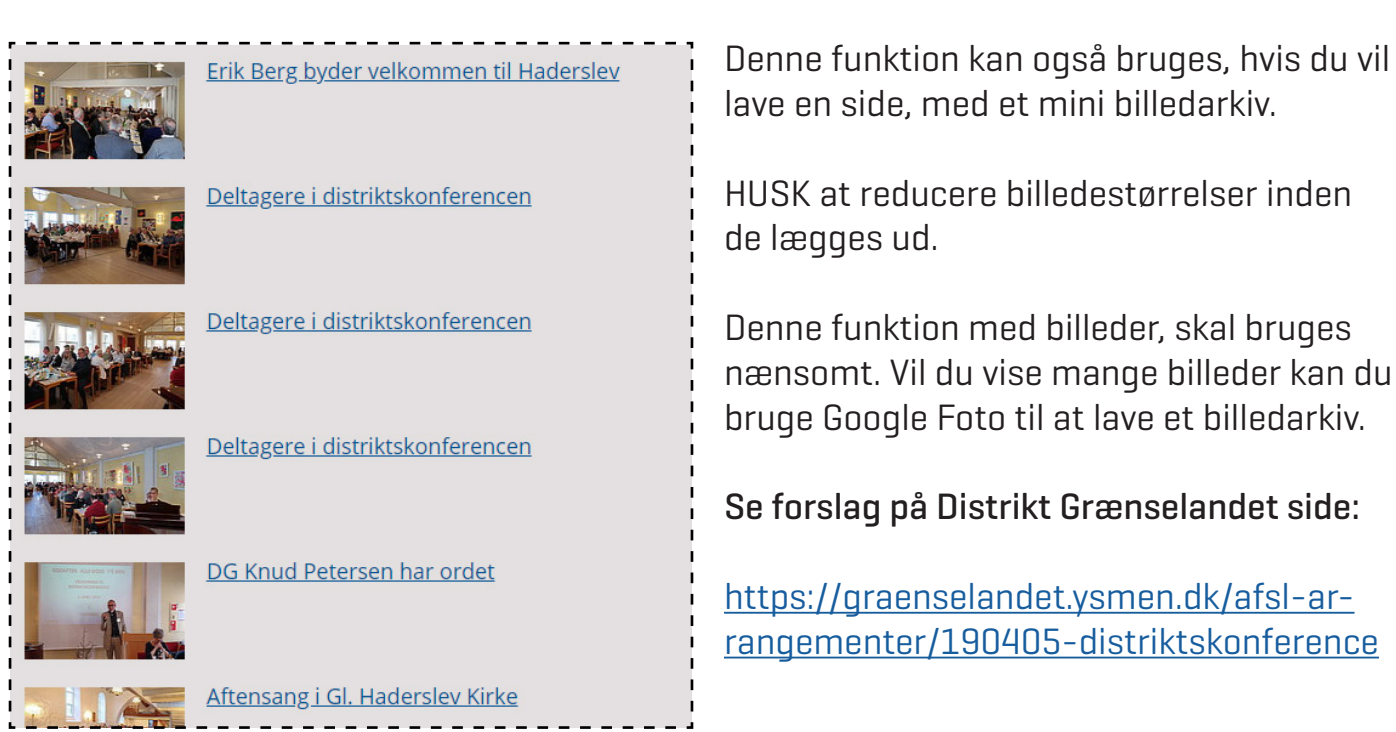

Opret nyt indholdselement × Typisk sideindhold Formular-elementer Plugins Specielle elementer Gridelementer Almindeligt tekstelement Tekst og billeder ~ Et almindeligt tekstelement med overskrift og brødtekst Et eller flere billeder som er ombrudt omkring et felter. almindeligt tekstelement. Kun billeder Tekst og medier Et eller flere billeder, præsenteret i kolonner og rækker Et eller flere billeder som er ombrudt omkring et med billedtekst(er). almindeligt tekstelement. Fil links Opretter en liste af filer til download.

Inden du bruger denne funktion, skal du beslutte dig, hvad du vil.

#### Dokumenter - billeder.

Hvis du bruger dokumenter, bør du oprette dem som PDF filer og der skal linkes til dokumentet i teksten.

Hvis du vil bruge billeder, bør de reduceres i størrelse først. Husk, at der kun er begrænset plads på serveren.

| Overskrifter<br>Overskrift                                                       |      |
|----------------------------------------------------------------------------------|------|
| mit dokument X                                                                   |      |
| Туре                                                                             |      |
| Standard 🗸                                                                       |      |
| Link                                                                             |      |
| e8 Ø                                                                             |      |
| Underoverskrift Underoverskrift                                                  |      |
|                                                                                  |      |
| Filor tilføi fil                                                                 |      |
| Vælg enkelte filer                                                               |      |
| C Tilføj Til                                                                     |      |
|                                                                                  |      |
| Angiv specifik elementværdi (Ingen standard)     Angiv specifik elementværdi (Ir | ngen |
|                                                                                  |      |
| her kan du<br>tilføje en<br>billedtekst                                          |      |
| Væla filsamlinger                                                                |      |
| Q Find elementer                                                                 |      |
|                                                                                  |      |
| denne er ikke aktiv i øjeblikket                                                 |      |
|                                                                                  |      |
| The Filsamling                                                                   |      |
|                                                                                  |      |
|                                                                                  |      |
|                                                                                  |      |
| Layout for fillinks                                                              |      |
| Kun filmavn                                                                      |      |
| Kun filnavn<br>Filnavn as filhura ikon                                           |      |
| Plinavir og filtype ikon                                                         |      |

## Flytte en side til en anden position.

|                        | ▲                         |
|------------------------|---------------------------|
| 🌍 Y's Men kursus       |                           |
| Kontakt                |                           |
| Forside                |                           |
| Aktuelle informationer |                           |
| min side               |                           |
| ▼ 🗋 test               |                           |
| 🖉 link til billeder    | tag fat i siden der skal  |
| kursus                 | nylles mens du noider     |
| imin test limfjorden   | vensire musetast nede.    |
| Aktiviteter            |                           |
| 🗋 Støt mig             | Bliv medlem               |
| Bliv medlem            | Klubben optager løbende r |
| Dm os 🖑                | enkelte medlem efter beds |
| Nyhed                  |                           |

Træk så siden til den position den skal have

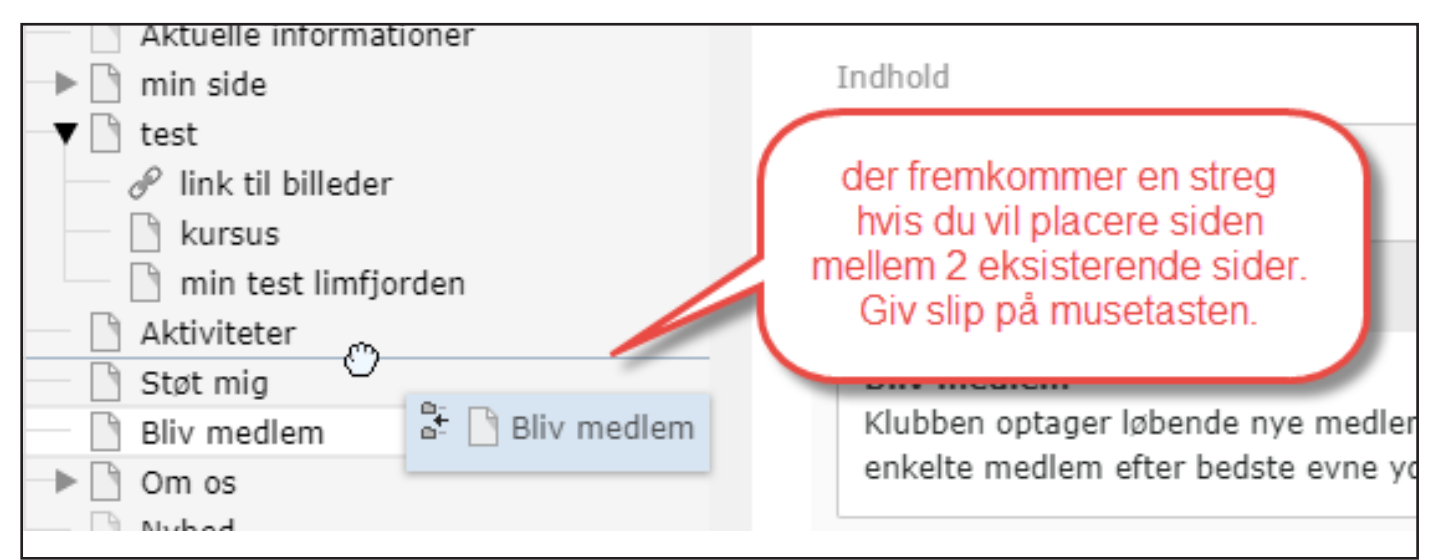

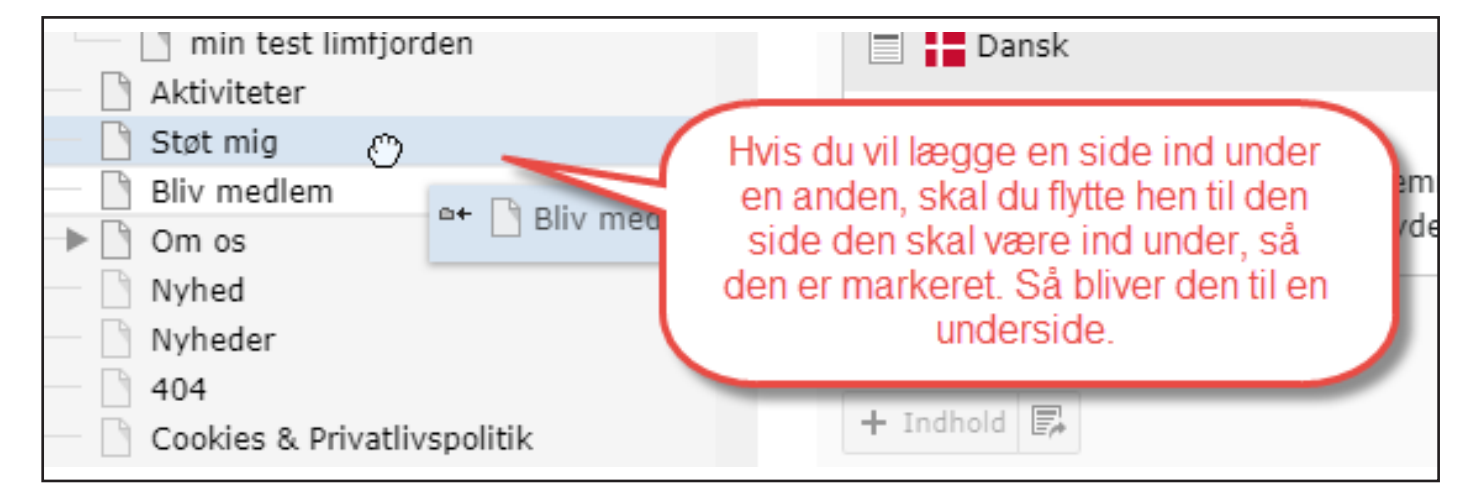

## Arbejde med forsiden

| Ľ | WEB 👻    |                                                                                                    | Ð       |
|---|----------|----------------------------------------------------------------------------------------------------|---------|
|   | Side     |                                                                                                    |         |
| ٢ | Vis      | Y's Men kursus                                                                                                    | <u></u> |
|   | Liste    | Forside     Aktuelle informationer                                                                                                    |         |
|   | FILER -  | → in side<br>→ itest                                                                                                    |         |
| ● | Filliste | Aktiviteter                                                                                                    |         |
|   |          | <ul> <li>Bliv medlem</li> <li>Om os</li> <li>Nyhed</li> <li>Nyheder</li> <li>404</li> <li>Cookies &amp; Privatlivspolitik</li> <li>Forsideknapper</li> <li>Bliv medlem</li> <li>Støt os og hjælp andre</li> <li>Fremhævet indholg (forside)</li> <li>Samarbejdspartnel</li> <li>Kursets nyheder</li> </ul> |         |

### Nu er det tid til at arbejde med forsiden.

Det store opslag på forsiden, styres ud fra "fremhævet indhold" Det gør de næste 3 små kasser også.

#### Forsiden består af sidehovedet

- · Menu bjælken denne styres af de sider du opretter i sidetræet.
- Et stort indholdselement med billede og en meget kort tekst som blikfang. Skal der være mere tekst, linkes opslaget til en side du har oprettet.
- 3 informationskasser, som kan bruges til det man ønsker. Der skal være billede i og kun en linje i teksten. Disse kasser kan så linkes til sider du har oprettet eller eksterne sider.
- · 2 røde knapper, som du selv bestemmer hvad de skal bruges til.
- Nyhedssektionen, det behøver ikke kun være nyheder, men kan også bruges til informationer.
- · 3 indholdselementer "samarbejdspartnere" som kan bruges til hvad som helst.

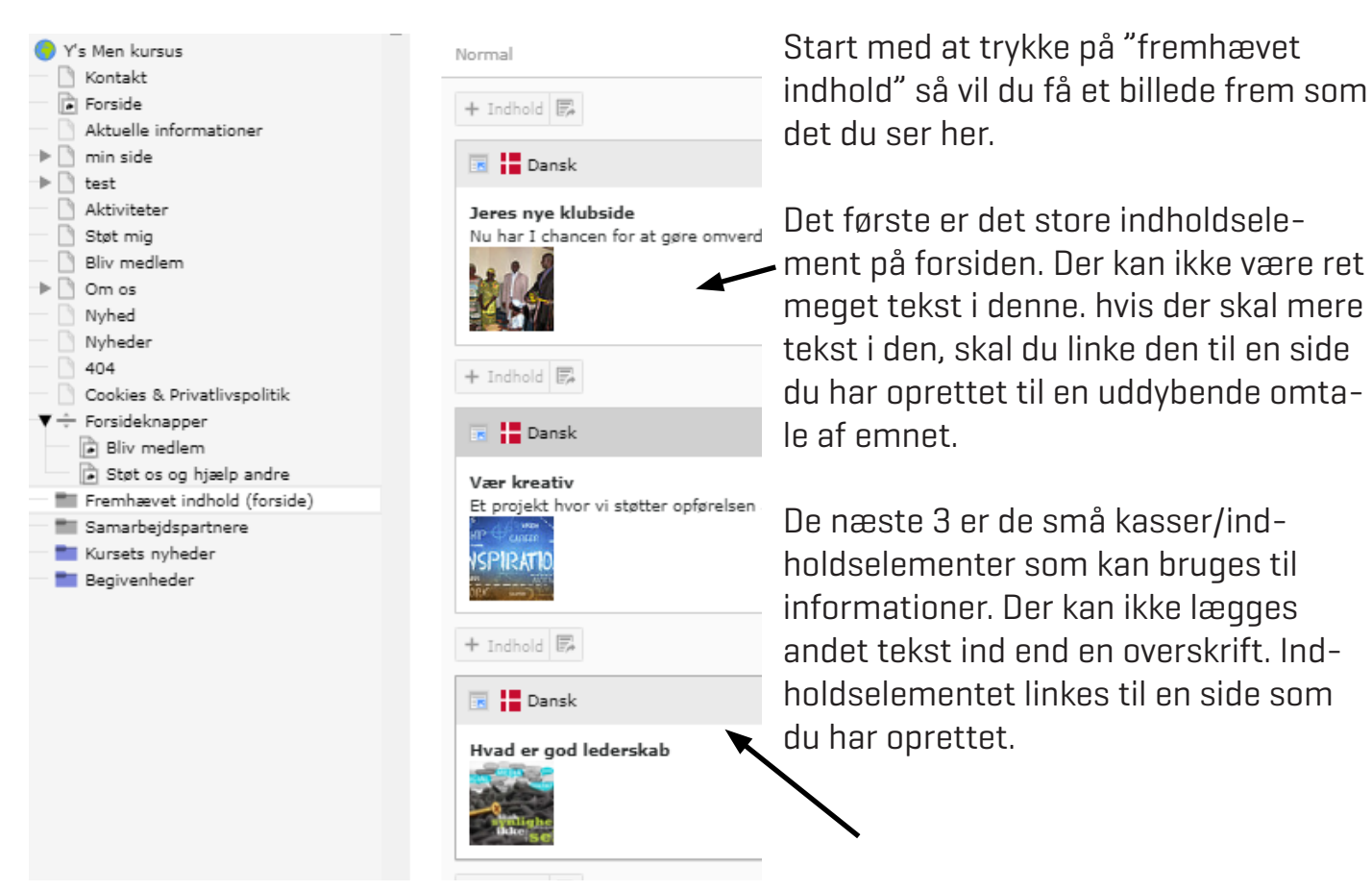

Disse elementer redigeres ved at trykke på blyanten.

Filnavn

besoegsgruppe.jpg

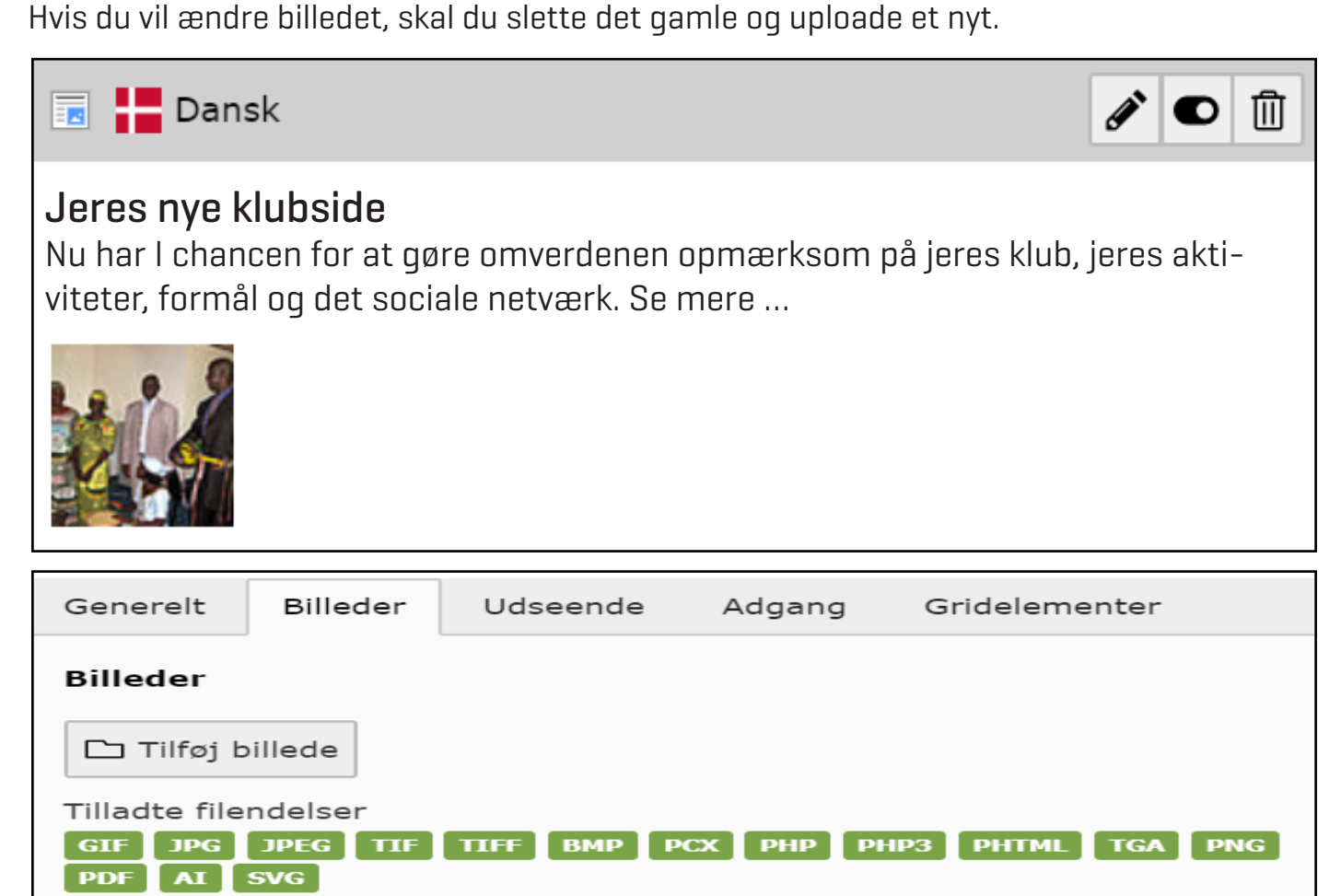

=

1

圎

i

## Vi går i gang.

|                                                                                                    | Kolonner 🖌                                                                                                    |
|----------------------------------------------------------------------------------------------------|----------------------------------------------------------------------------------------------------|
|                                                                                                    | 3 🔓 + Q                                                                                                    |
| <ul> <li>Y's Men kursus</li> <li>Kontakt</li> <li>Forside</li> <li>Aktuelle informationer</li> <li>min side</li> <li>test</li> <li>Aktiviteter</li> <li>Kalender</li> <li>Støt mig</li> <li>Bliv medlem</li> <li>Om os</li> <li>Nyhed</li> <li>Nyheder</li> </ul> | i       Gă til liste-modul         Den aktuelle side er en mappe. Mapper indeholder normali         andre typer af elementer.         Gå til liste-modul         gå til listemodul         gå til listemodul         Stremhævet indhold (forside) |
| <ul> <li>404</li> <li>Cookies &amp; Privatlivspolitik</li> <li>▼ ÷ Forsideknapper</li> <li>Rijv medlem</li> </ul>                                                                                                    | + Indhold                                                                                                    |
| Støt os og hiælp andre     Fremhævet indhold (forside)     Samarbejdspartnere                                                                                                    | Jeres nye klubside<br>Nu har I chancen for at gøre omverden opmærksom på jeres klub                                                                                                    |

### Fremhævet indhold (forside)

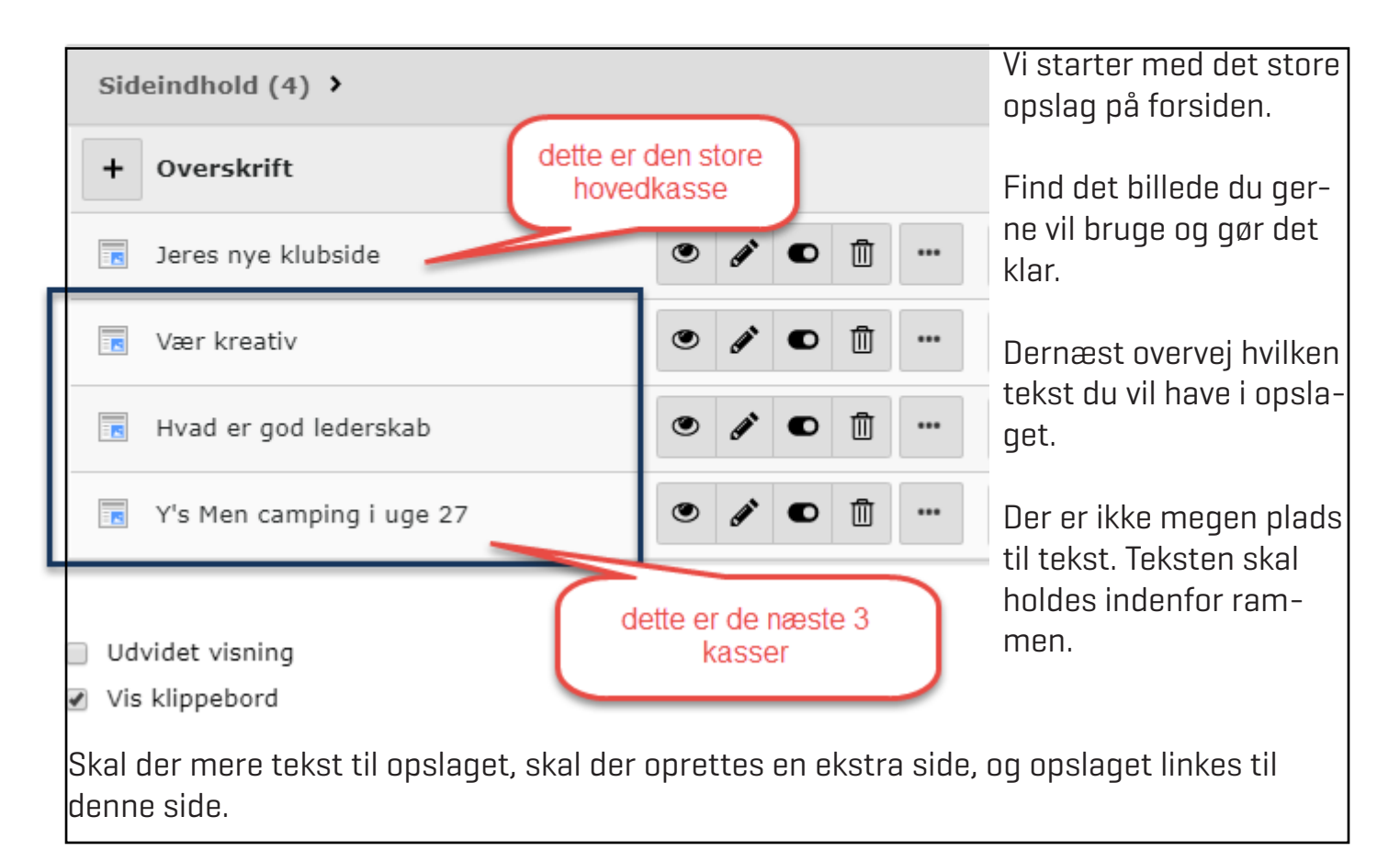

side 28

Fortæl i det store opslag om en interessant begivenhed, som kunne få besøgende på jeres side til at synes, at det kunne være interessant at fortsætte med at gå på opdagelse på jeres side.

Mange bruger opslaget til at fortælle "velkommen til xxx klubben" Dette er sådan set meget uinteressant "undskyld" men det får ikke mig til at se videre på siden.

Fortæl hellere at I har mange gode aktiviteter, fremhæv en af dem med et godt billede, så besøgende kan se, at I er en aktiv og interessant klub.

### Aktivitetskasser

Aktuelle informationer, artikler, projekter

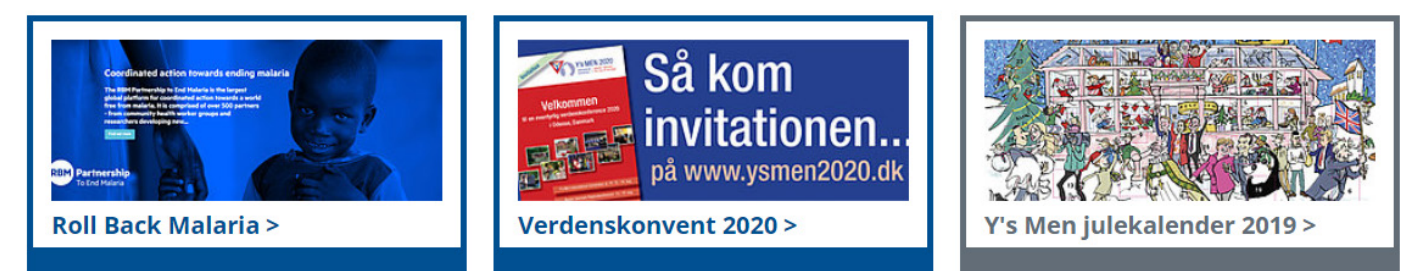

| Overskrifter                                                                                                    |                            |            |  |  |
|----------------------------------------------------------------------------------------------------|----------------------------|------------|--|--|
| Overskrift                                                                                                    |                            |            |  |  |
| Roll Back Malaria                                                                                                    |                            |            |  |  |
| Туре                                                                                                    | kort overskrift            | Justering  |  |  |
| Standard 🗸                                                                                                    |                            | Standard 🗸 |  |  |
|                                                                                                    |                            |            |  |  |
| Link                                                                                                    |                            |            |  |  |
| /Forside/Giv et bidra                                                                                                    | g/Roll Back Malaria/[4158] |            |  |  |
| Underoverskrift                                                                                                    |                            |            |  |  |
| Tekst ingen tekst her. i stedet linkes<br>kassen til en side som du ahr<br>oprettet hvor den endelige tekst og<br>information er |                            |            |  |  |
| Formate 1                                                                                                    | X <sub>2</sub> X           |            |  |  |

Disse kasser kan bruges til visning af mange informationer. F.eks. reklamere for jeres loppemarked, genbrugsbutik, salg af effekter, cykel sponsorløb m.m.

Fælles for dem er, at de skal indeholde et billeder og en meget kort tekst - overskrift.

Kassen linkes så til en side som du har oprettet eller til en eksteren URL.

Der kan ikke skrives et indhold i kassen.

| Link                                            |                                                                                     |              |
|-------------------------------------------------|-------------------------------------------------------------------------------------|--------------|
| /Forside/Giv et bidrag/Roll Back Malaria/[4158] |                                                                                     | <b>68</b> 69 |
| Underoverskrift                                 | link til suplerende tekst og<br>information. Klik her, og linkmenuen<br>kommer frem |              |

## Hvordan oprettes nyheder?

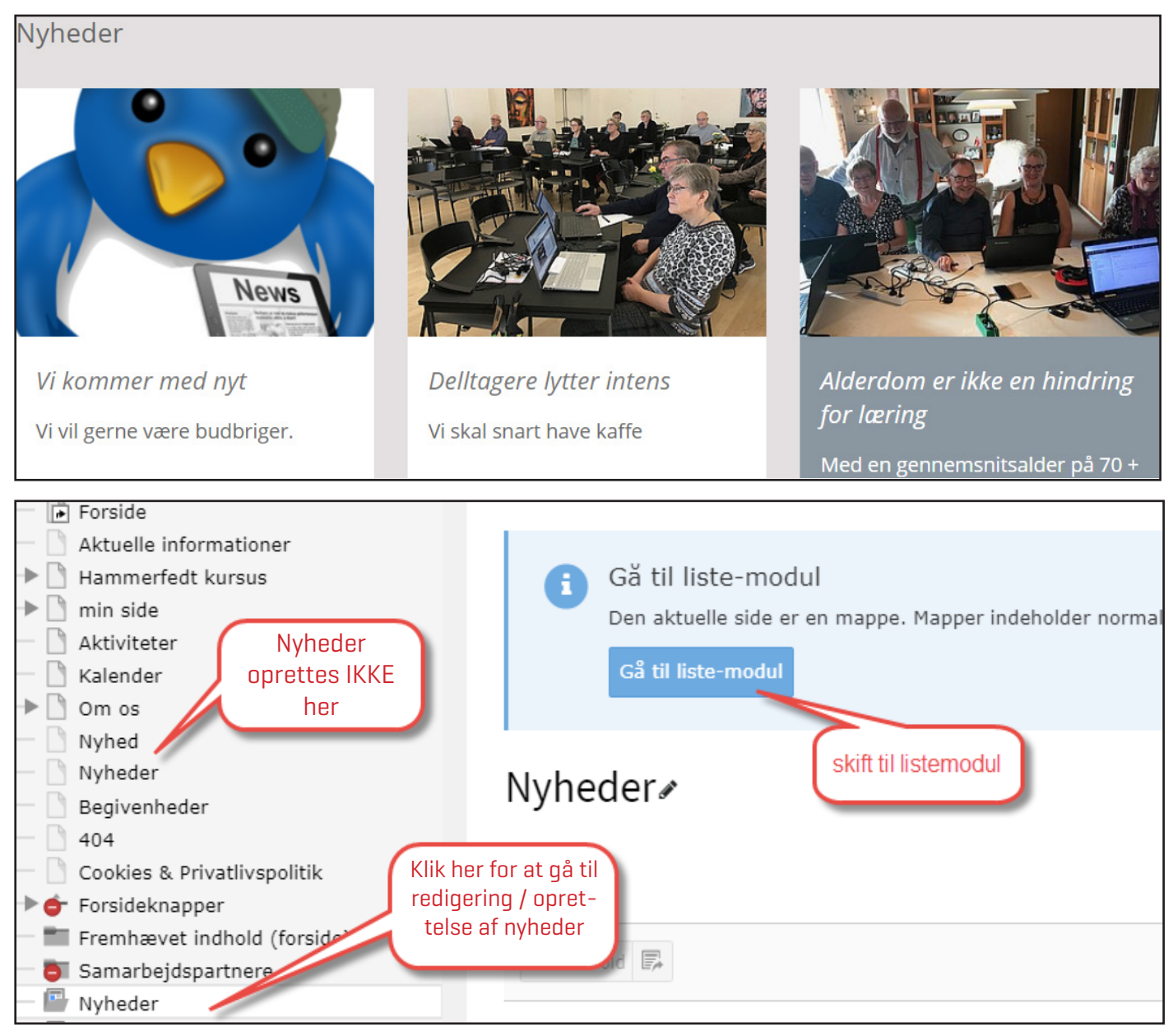

### Nyhedsvisning er faktisk et vigtig område på din hjemmeside.

Klubben har sikkert mange oplevelser m.m. der kan berettes om igennem et klubår. Fortæl om dem, tro ikke, at det ikke har betydning.

Måske tror du, at det I oplever i klubben ikke har betydning for andre en jer selv, men der tager du fejl. Andre klubber og besøgende på jeres side vil meget gerne tage del i jeres oplevelser. De kan også bruges til intern information.

Vigtigt er dog, at når du/l udsender pressemeddelelser, flyers eller andet infomateriale til offentligheden, at klubbens hjemmesideadresse er på.

En artikel kan også fint deles på Facebook eller andre medier.

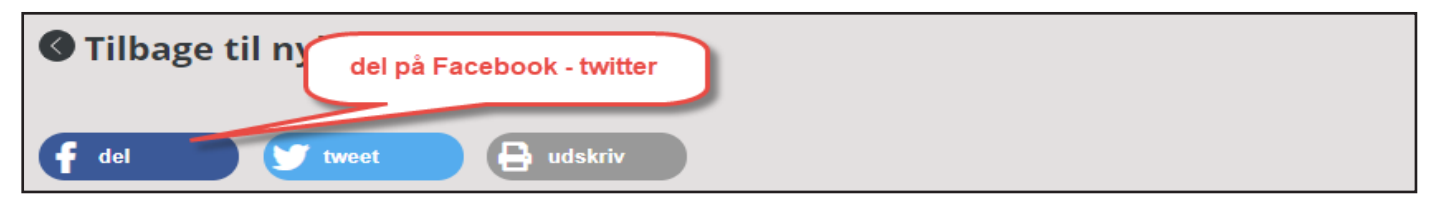

side 30

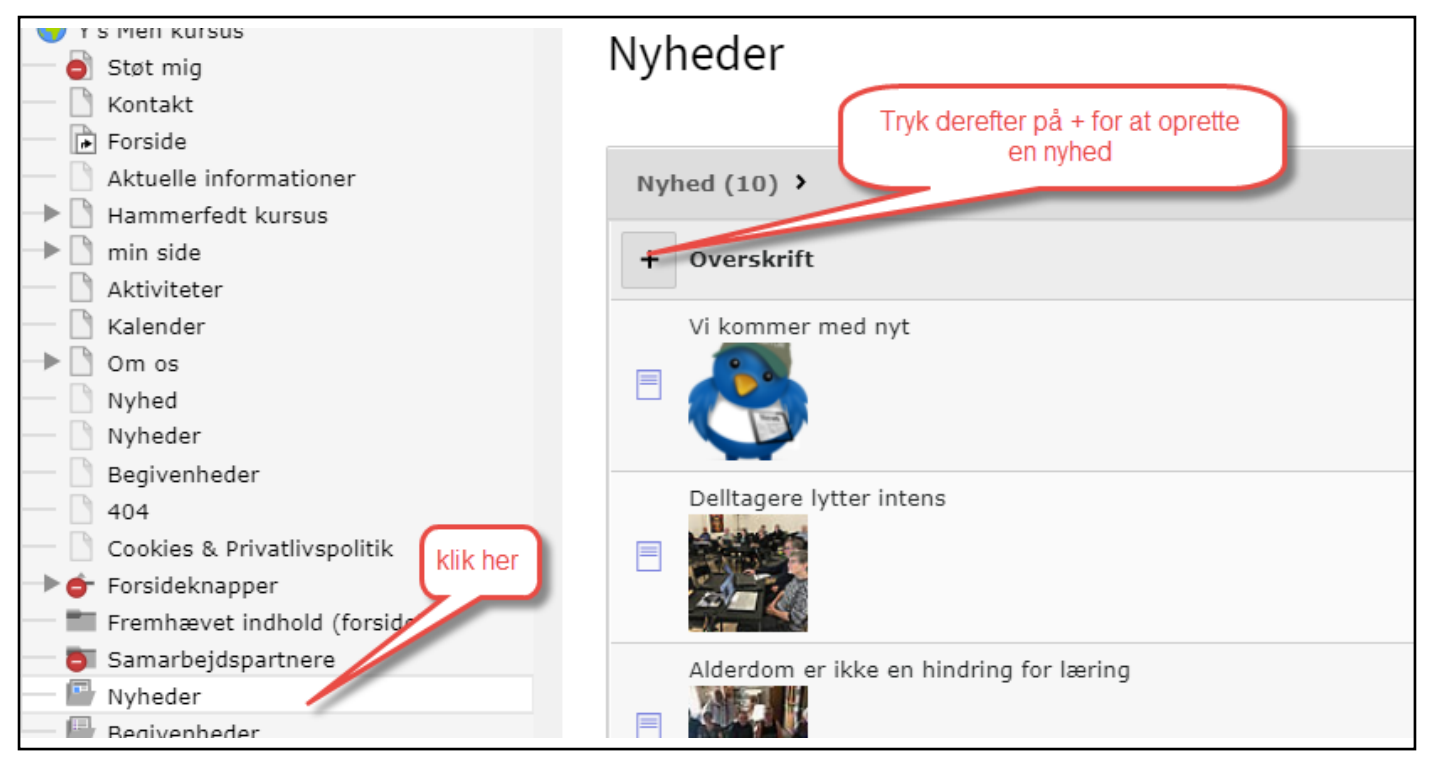

Til hver nyhed hører også et billede. Et godt billede, siger mange gange mere end selve teksten.

Når du opretter en nyhed, gør dig nogle tanker om hvad du vil skrive. Det bør ikke være en hel roman, men en kort, informativ artikel vil vække læserens interesse. Lidt er mange mere!

Hvis der skal skrives mere i artiklen, kan den laves som et pdf dokument, med flere billeder, så kan der fra nyheden linkes hen til dokumentet.

Når du har forfattet en god artikel, skal den gerne spredes ud. Andre klubber, andre organisationer, venner eller familie, eller den store Y's Men's verden er også interesseret i, hvad I i klubben beskæftiger jer med.

F.eks har jeg oprettet en kort artikel om indsamling af juletræer - den delte jeg på Facebook og den nåede ud til over 7000 personer på få dage.

Det er PR - så del gerne jeres artikel på Facebook, Twitter eller andre sociale medier.

Redigere i en eksisterende artikel - skifte dato for visning eller skifte rækkefølge for visning af nyhederne.

Tryk på blyanten for den nyhed du vil redigere. (Oversættelse) Vi kommer med nyt redigeringsværktøj

side 31

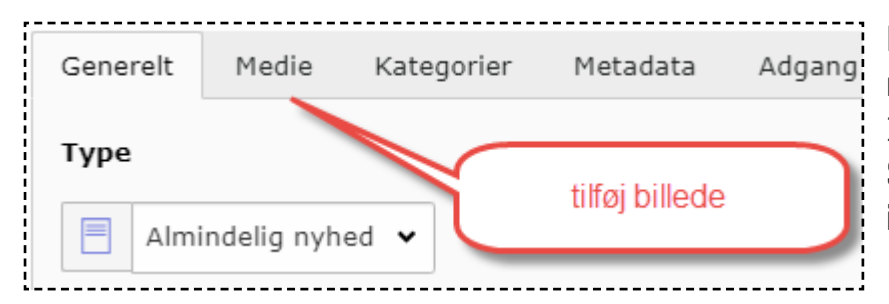

Passende størrelse på et billede i nyhedsvisning.

1043 x 727 pixel. Så vises billedet over hele bredden i selve opslaget.

Generelt bør billeder på en hjemmeside udgives med en opløsning: 75 pixel pr tomme. Gem og udgiv billeder som JPG fil.

Du kan også gemme og udgive billeder som gif eller png fil, hvis du har et billede med gennemsigtig baggrund.

| Overskrift                                                    |                                                                                                    |                                     |
|---------------------------------------------------------------|----------------------------------------------------------------------------------------------------|-------------------------------------|
| Vi kommer med nyt                                             |                                                                                                    | ×                                   |
| Speaking URL sti-segm                                         | hvis nyheden ikke vises, kan der være fejl i<br>URL segmentet, det rettes ved at opdatere<br>linket.                                                       |                                     |
| http://kursus.ysmen.dk                                        | foraaret-er-kommet                                                                                                    | eg t                                |
| Datoer<br>Dato og tid<br>12:10 02-12-2019                     |                                                                                                    |                                     |
| Hvis du vil ændre<br>skifte rækkefølge<br>på dato feltet og i | datoen for visning eller<br>blandt nyhederne så klik<br>indsæt den rigtige dato.<br>Det kan ske, at nyhede<br>l så fald prøv at opdat<br>ved at klikke her | en ikke vises.<br>ere URL segmentet |

## Hvordan oprettes kalenderbegivenheder?

Nu skal du i gang med din første kalenderbegivenhed.

Tørning Len Y's Men's Club /

|--|

27

Vi udbringer sedler til indsamling af juletræer. Mødetid: 10.00. dec Mødested: Synshallen på Norgesvej. kl. 10:00 Ansvarlig: Bent.

Hvis der ikke vises noget første gang du skal i gang med en kalender, så følg nedenstående fremgangsmåde:

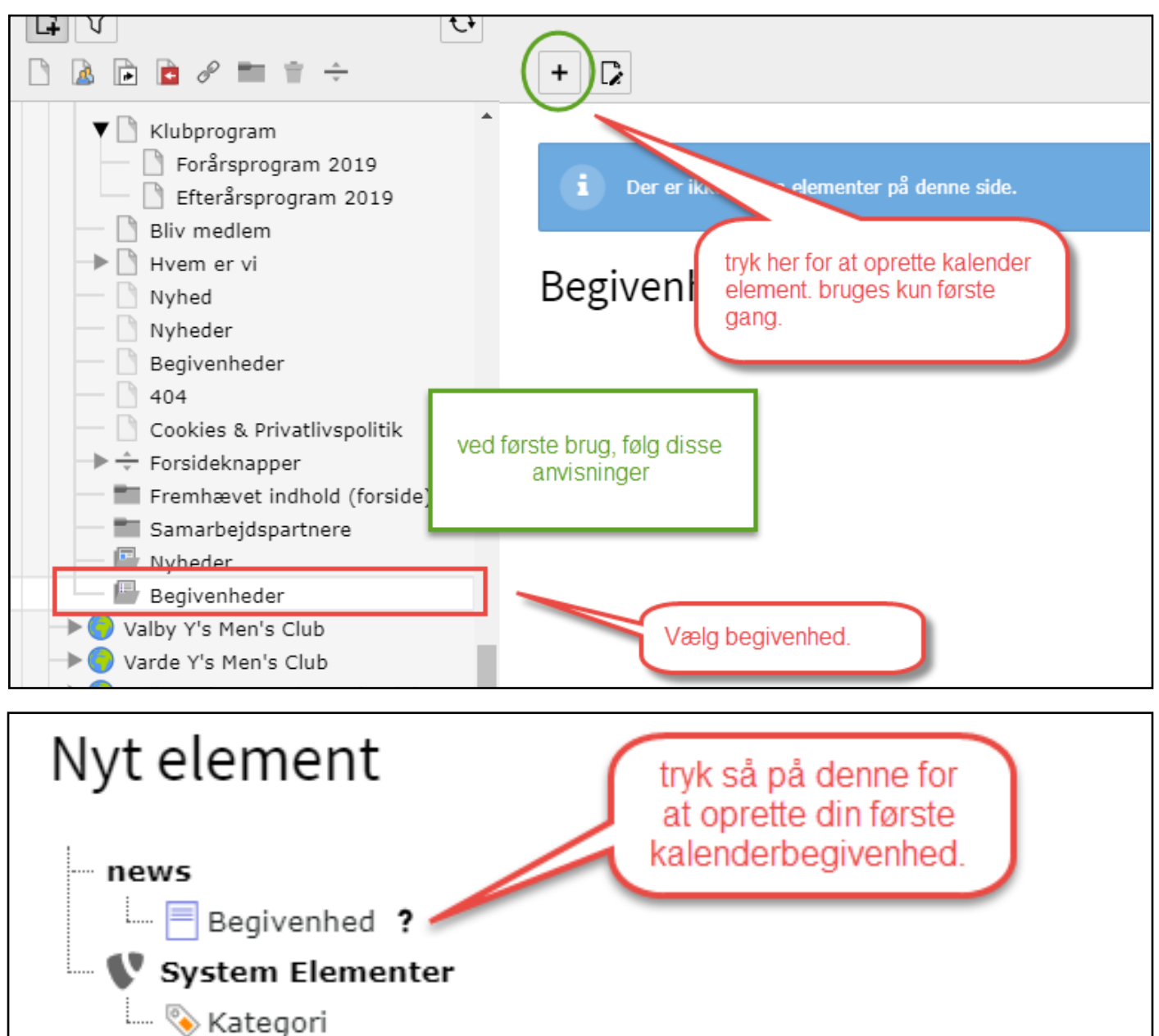

Når det er på plads, kan du oprette kalenderbegivenheder. Du kan bruge vise klubprogrammet, arrangementer m.m.

| <ul> <li>Y's Men kursus</li> <li>Støt mig</li> <li>Kontakt</li> </ul> | Begivenheder             |          |   |   |    |   |
|-----------------------------------------------------------------------|--------------------------|----------|---|---|----|---|
| Forside                                                               |                          |          |   |   |    |   |
| Aktuelle informationer                                                | Begivenhed (5) >         |          |   |   |    |   |
|                                                                       |                          |          |   |   |    |   |
| Aktiviteter                                                           | + Overskrift             |          |   |   |    |   |
| - 🗋 Kalender                                                          | møde på bar til en drink | A        | Ŵ | i | Э  | + |
| Om os     de må ikke     omrettes her                                 |                          |          |   | - | Ŭ  |   |
| Nyhed Oprettes Her                                                    | Min kalender             |          |   |   |    |   |
| Begivenheder                                                          | ■ hink ∞                 | ø        | Û | i | Э  | + |
| 404                                                                   | DOSITIVE                 |          |   |   |    |   |
|                                                                       |                          |          |   |   |    |   |
| -> 👉 Forsideknapper                                                   | det nu?                  | ø        | 1 | i | Э  | + |
| Fremhævet indhold (forsi kalenderbegiv                                | venheder                 |          |   |   |    |   |
| Samarbejdspartnere                                                    | elsesmøde i Viborg       | <b>S</b> | 1 | i | Э  | + |
| Begivenheder                                                          |                          |          | - |   | 5  |   |
|                                                                       | O dtatd                  | ø        |   | 1 | -9 | + |
| Tryk nå + for at oprette en n                                         | v kalenderhegivenhed     |          |   |   |    |   |
|                                                                       |                          |          |   |   |    |   |

| + 0                       | versk                               | rift         |                              |                |              |                                              |                                                                                                    |
|---------------------------|-------------------------------------|--------------|------------------------------|----------------|--------------|----------------------------------------------|----------------------------------------------------------------------------------------------------|
| Dato og tid               |                                     |              |                              |                |              | Ark                                          |                                                                                                    |
| 12:06 25-1                | 1-2019                              |              | ×                            |                | indepete     | tort                                         |                                                                                                    |
| <                         |                                     | nov          | vember 2                     | 019            | inusæt s     | Jan                                          |                                                                                                    |
| ma                        | ti                                  | on           | to                           | fr             | lø           | sø                                           | Indstil dato og tid for start af begivenheden.                                                                                           |
| 28                        | 29                                  |              | 31                           | 1              | 2            | 3                                            | r<br>Gar dat samma for slutdata og tid                                                                                                   |
| 4                         | 5                                   | 6            | 7                            | 8              | 9            | 10                                           |                                                                                                    |
| 11                        | 12                                  | 13           | 14                           | 15             | 16           | 17                                           |                                                                                                    |
| 18                        | 19                                  | 20           | 21                           | 22             | 23           | 24                                           |                                                                                                    |
| 23                        | 3                                   | 4            | <b>28</b><br>5               | <b>29</b><br>6 | 30           |                                              |                                                                                                    |
|                           |                                     |              |                              |                |              |                                              | -                                                                                                    |
| 1                         | 12                                  | inds<br>o    | stil tid - tir<br>og minutte | ner<br>r       | 06           |                                              |                                                                                                    |
| Tekst                     |                                     |              |                              |                |              |                                              |                                                                                                    |
| Normal                    | •                                   | B I<br>Ω   Χ | ×₂ ײ<br>  ⊕ Kilde            | 1= •=<br>2= •= | - <u>111</u> | 99 ≣                                         | z Ξ Ξ ≡   © ,                                                                                                    |
| Mødeti<br>Mødes<br>Ansvar | d: 10.00.<br>ted: Syns<br>lig: Bent | shallen på   | Norgesve                     | ej.            | -            | Skriv ev<br>kan ogs<br>på støri<br>til indby | yt . supplerende bemærkning. Der<br>så indsættes et billede, men pas<br>relsen. Du kan også indsætte link<br>ydelser og andre dokumenter |

side 34

## Hvor skal jeg så placere min kalender

Start med at oprette en side hvor du vil placere kalenderen.

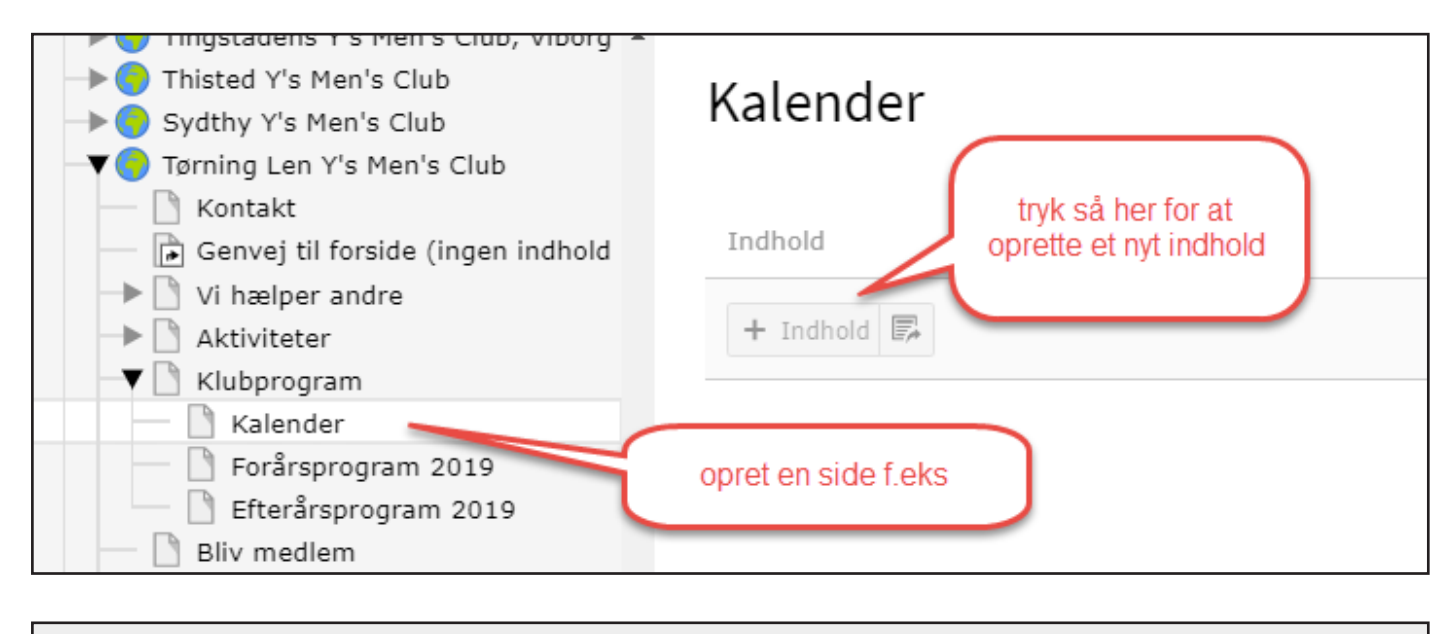

| Opret nyt indholdselement                                                                                                    | vælg denne                                                                    | × |
|----------------------------------------------------------------------------------------------------|-------------------------------------------------------------------------------|---|
| Typisk sideindhold Formular-elementer                                                                                                    | Plugins Specielle elementer Gridelementer                                     |   |
| Generel plugin<br>Vælg denne elementtype for at indsætte<br>ikke allerede findes blandt mulighedern<br>Kalender modul<br>Liste- og enkel-visning af kalender begi | en plugin, som Alsidigt nyhedssystem<br>e herunder.<br>venheder<br>og vælg så |   |

Dette modul synkroniserer derefter med selve begivenheds delen. Derfor er det ikke her du skal oprette din kalenderbegivenhed. Se beskrivelsen på side 34

Her foretages kun visning.

Kalendermodulet kan meget fint bruges til klubprogrammet, informationer om events eller til at gøre opmærksom på f.eks. indsamling af juletræer, loppemarkeder, dyrskuer og meget mere fra dit lokalområdet.

HUSK - Dette har kun virkning, hvis I gør opmærksom på jeres hjemmeside ved at skrive hjemmesideadresse i annoncer, pressemeddelelser m.m. Også på Facebook eller andre sociale medier.

## Oprettelse og brug af formularer

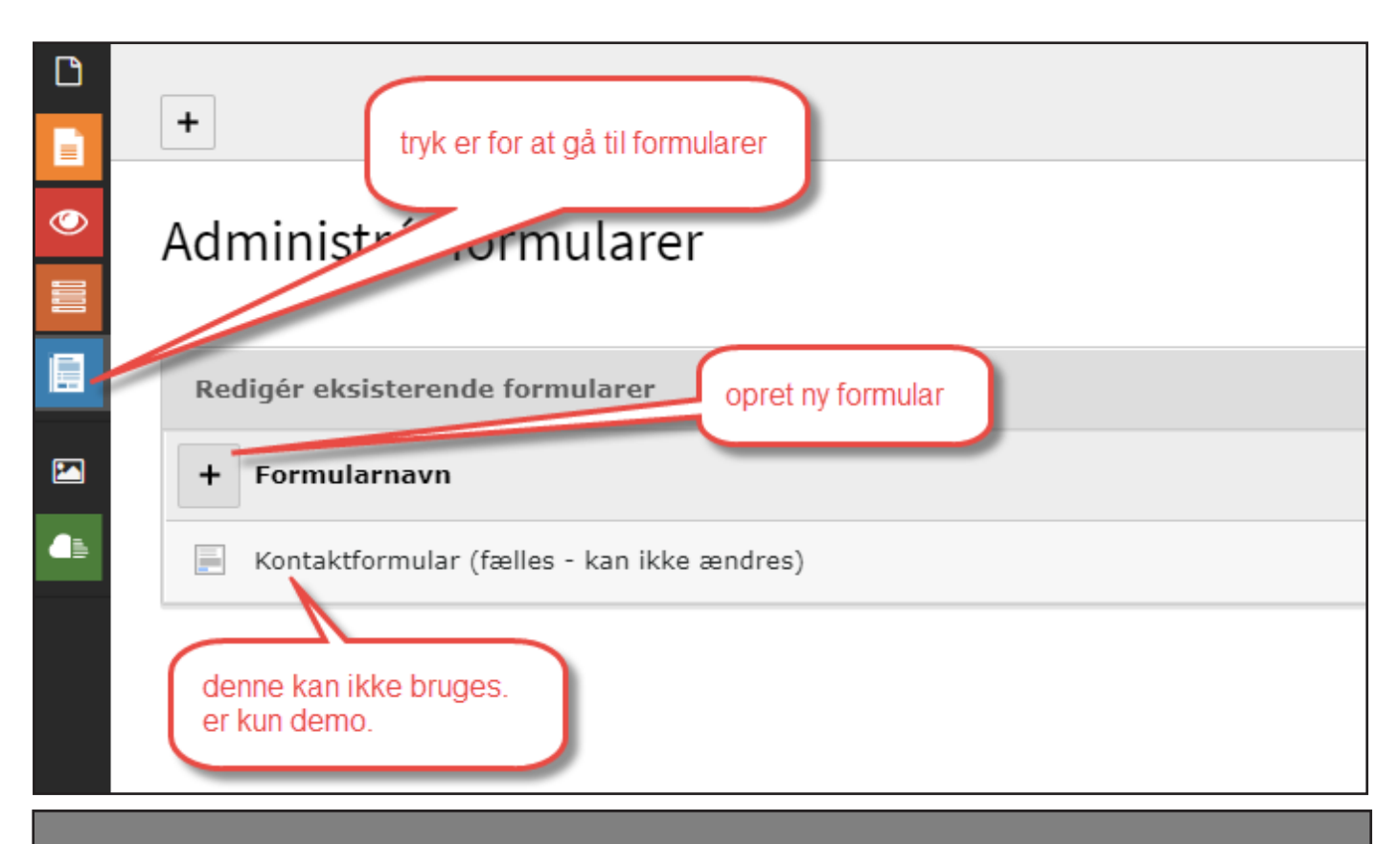

### Administrér formularer

|                            | Opret ny formular                                     | <     |
|----------------------------|-------------------------------------------------------|-------|
| Redigér eksisterende formu | Giv formuleren et navn og<br>sæt flueben i avancerede |       |
| + Formularnavn             | klubkontakt tørning indstillinger                     | ng    |
| Kontaktformular (fælles -  | Avancerede indstillinger<br>☑                         | aktfo |
|                            | Step 1 af 4                                           |       |
|                            | Annullér Næste                                        |       |

| Administrér for         | mularer                                    |   |                              |       |          |            |
|-------------------------|--------------------------------------------|---|------------------------------|-------|----------|------------|
| Redigér eksisterende fo | ormularer                                  |   |                              |       | _        |            |
| + Formularnavn          | Avancerede indstillinger                   |   |                              | ×     |          | Referencer |
| 📕 Kontaktformular (fæ   | Start skabelon                             |   | under STEP 2 -<br>vælg denne |       | orm.yaml | 9          |
|                         | Blank formular<br>Blank formular           |   |                              | Ĵ     |          |            |
|                         | Simpel kontaktformular (ext:form eksempel) | 6 |                              |       |          |            |
|                         |                                            |   | Annullér                     | Næste |          |            |

side 36

| G                                                            | 🗙 🖺 Gem 🗘 Indstillinger 🖸 C |                         |
|--------------------------------------------------------------|-----------------------------|-------------------------|
| <ul> <li>kontakt</li> <li>Contact Form (Trin)</li> </ul>     | kontakt                     | ^ <b>■ kontakt</b>      |
| —└─ Name (Tekst)<br>—└─ Subject (Tekst)<br>—└─ Email (Tekst) | Side 1 af 2 « »             | Formularnavn<br>kontakt |
| Message (Tekstareal)                                         | Contact Form                | Send-tekst              |
| L <del>/</del> Opret nyt trin                                | ⊕ Name *                    | Afsluttere              |
|                                                              | ⊈ Subject<br>*              | Tilføj afslutter ✓      |
|                                                              | rta Email *                 |                         |

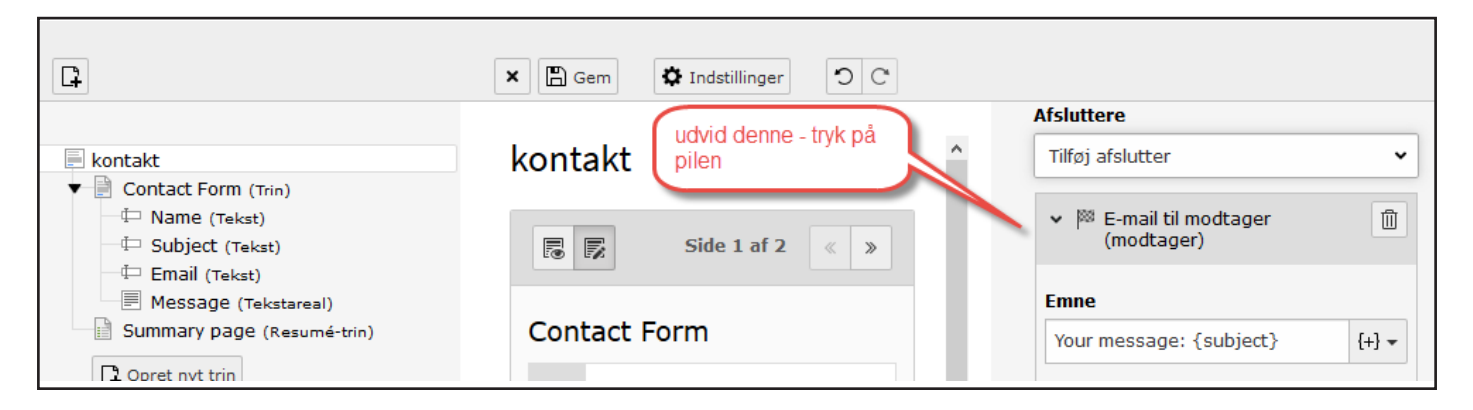

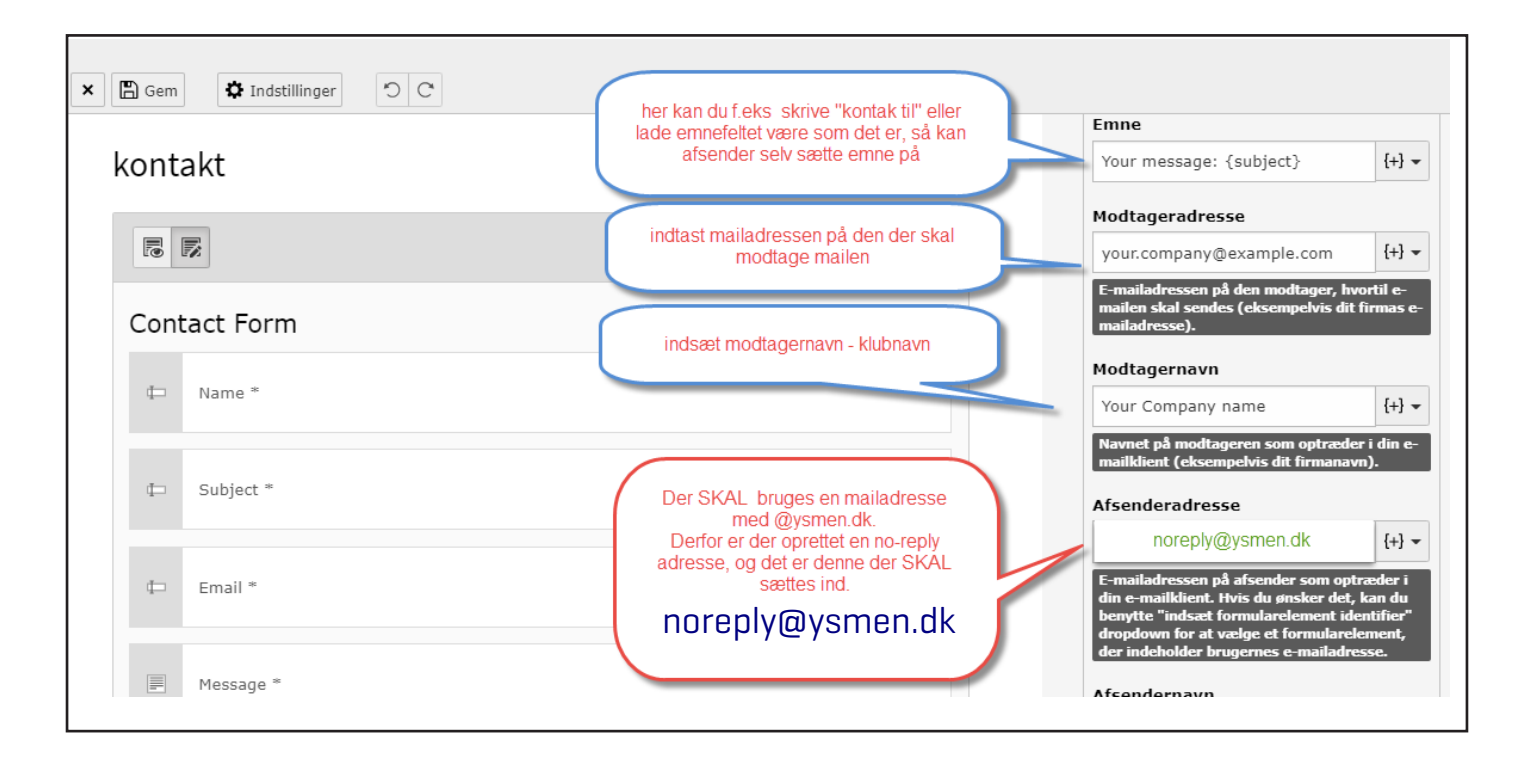

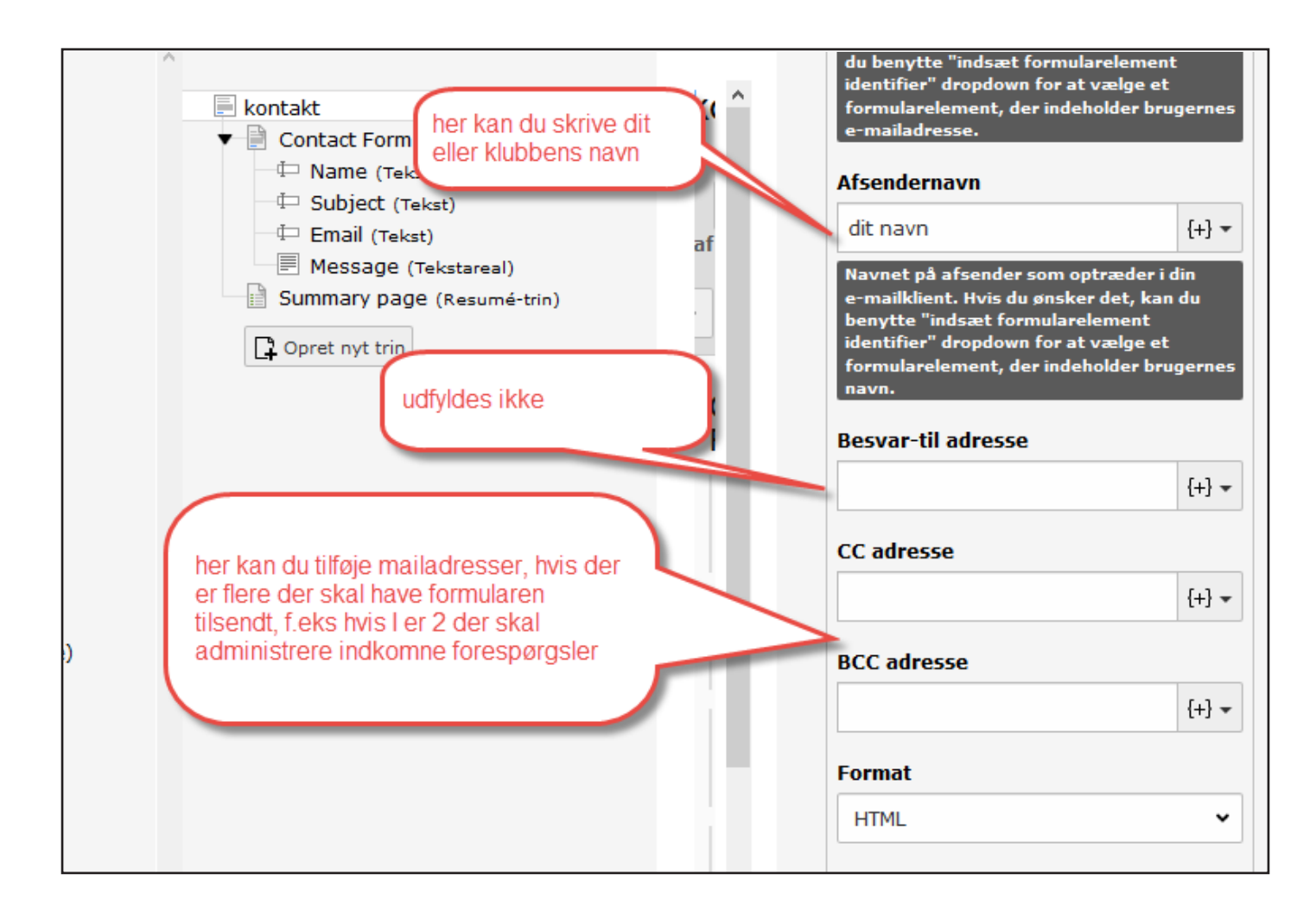

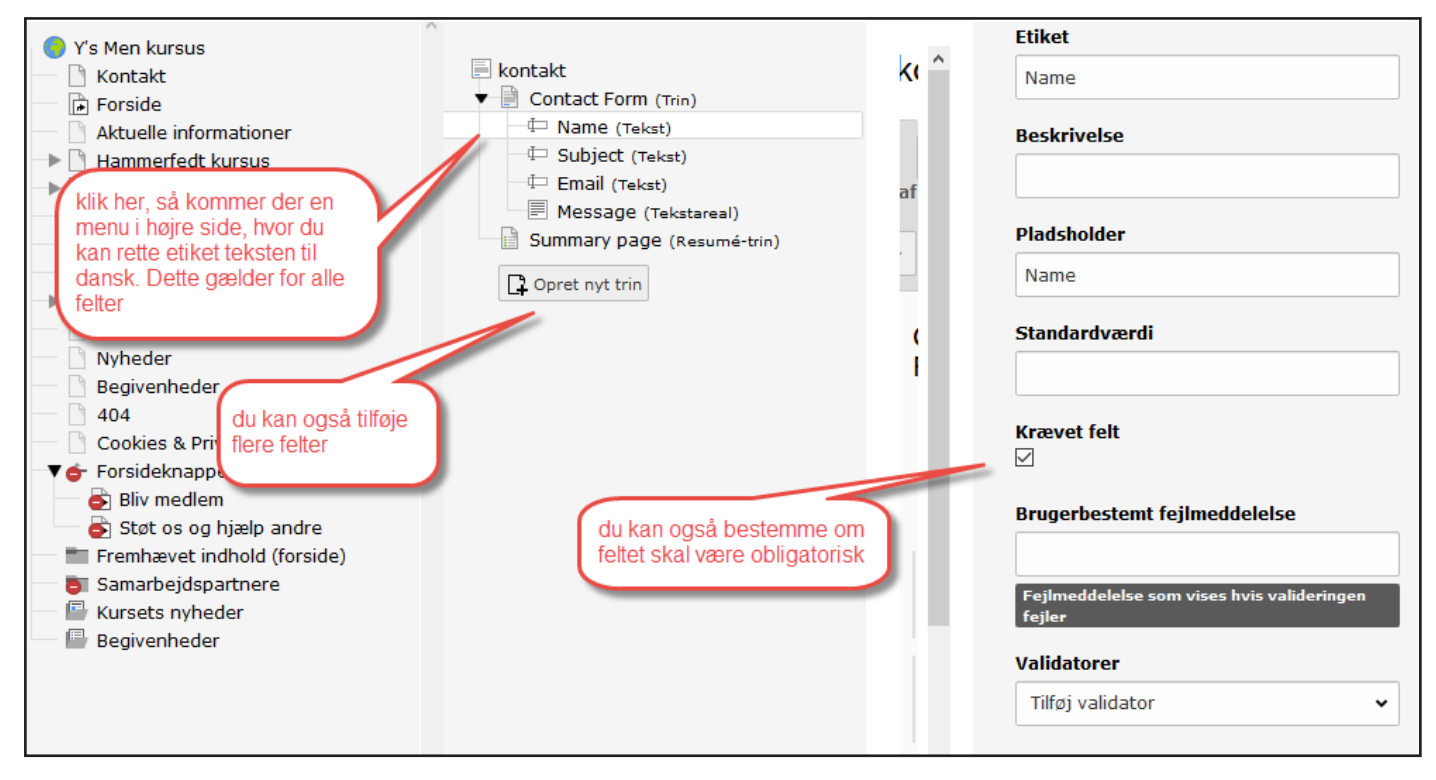

| ⊨ kontakt ▼ ☐ Contact Form (Tria)                                                   | kon                      | takt               |                  |          |
|-------------------------------------------------------------------------------------|--------------------------|--------------------|------------------|----------|
| Name (     Tryk her for at oprette et     nyt trin     Email (Tekst)                |                          | <b>F</b>           |                  | Side 2 a |
| Message (Tekstareal)<br>Trin (Trin)<br>Summary page (Resumé-trin)<br>Opret nyt trin | Vælg så -<br>et nyt eler | n<br>opret<br>ment | Pret nyt element |          |

### Hvad kan man bruge formularen til?

Den kan bruges som

- kontaktformular til klubbens præsidium
- ansøgning om støtte / donation
- salgsartikler
- til og framelding til klubmøder/arrangementer
- og meget mere

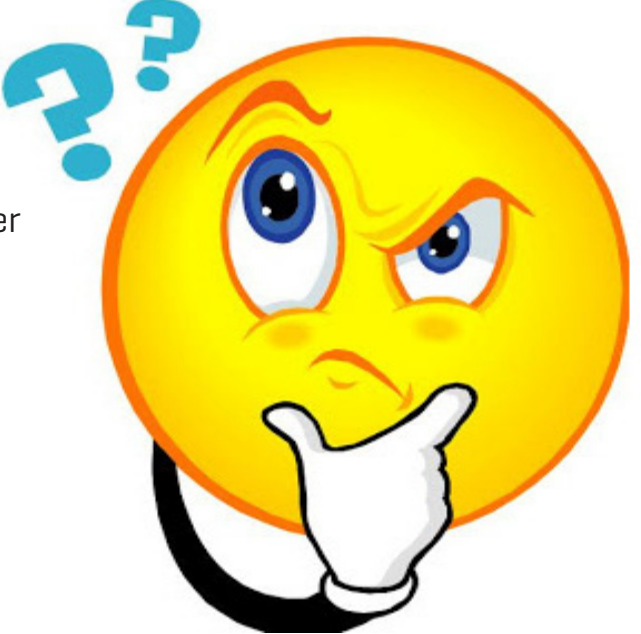

| Nyt element          |                         | ×             |
|----------------------|-------------------------|---------------|
| Basiselement         |                         |               |
| 中 Tekst              | Tekstareal              | 📼 Adgangskode |
|                      |                         |               |
| Specielle elementer  |                         |               |
| E-mailadresse        | 4 Telefonnummer         | ⊈ URL         |
| 🗇 Antal              | 🛅 Dato                  |               |
|                      |                         |               |
| Vælg elementer       |                         |               |
| Checkboks            | Enkeltvalg              | Radioknap     |
| I Multi checkboks    | 💿 Multivalg             |               |
| Avancerede elementer |                         |               |
| 🖭 Filupload          | Datovælger (jQuery)     | 📟 Skjult      |
| 📓 Billed-upload      | 📰 Avanceret adgangskode | Tatisk tekst  |
| Indholdselement      |                         |               |
| Containor clomenter  |                         |               |
| Container elementer  |                         |               |
| 🖹 Feltsæt            | III Grid: Række         |               |

|                                                                                                    | C Kolonner V                                      |
|----------------------------------------------------------------------------------------------------|---------------------------------------------------|
| A     A     A | 🕞 🕞 🕇 find så stedet / siden hvor                 |
| 🥱 Y's Men kursus                                                                                                    | du vil placere formularen og<br>tryk på + indhold |
| 📄 Kontakt                                                                                                    | K iitah.                                          |
| 🕞 Forside                                                                                                    |                                                   |
| Aktuelle informationer                                                                                                    |                                                   |
| -> 🗋 Hammerfedt kursus                                                                                                    | Indhold                                           |
| 🕩 🗋 min side                                                                                                    |                                                   |
| Aktiviteter                                                                                                    | + Indhold 📴                                       |
| 📄 Kalender                                                                                                    |                                                   |
| 🗕 占 Støt mig                                                                                                    | Dansk                                             |

| Opret nyt indholdselement |                        |                |                     |               |  |  |
|---------------------------|------------------------|----------------|---------------------|---------------|--|--|
| Typisk sideindhold        | Formular-elementer     | Plugins        | Specielle elementer | Gridelementer |  |  |
| En formular der beskeder. | giver brugere mulighed | l for at sende | 2                   |               |  |  |
| vælg formular-elementer   |                        |                |                     |               |  |  |
|                           |                        |                |                     |               |  |  |

| Opret r                                      | ny(t) Si          | ideindho                 | old på s          | ide Kontak    |
|----------------------------------------------|-------------------|--------------------------|-------------------|---------------|
| Generelt<br>Indholdse<br><b>Type</b><br>Forr | Plugin<br>element | Udseende<br>vælg de      | Adgang<br>erefter | Gridelementer |
| Overskrif<br>Overskrift                      | it<br>i           | giv den en<br>overskrift |                   |               |

| Generel | t Plugin               | Udseende             | Adgang          | Gridelementer               |                        |                  |
|---------|------------------------|----------------------|-----------------|-----------------------------|------------------------|------------------|
| Plugin- | valg<br>ulardefinitior | 1                    |                 |                             | vælg<br>formu<br>som o | ılaren<br>du har |
|         | Vælg definiti          | on af formular       |                 |                             | opret                  | tet              |
|         | Vælg definitior        | n af formular        |                 |                             |                        |                  |
|         | kontakt (1:/gr         | oups/139/form_d      | efinitions/kont | takt.form.yaml)             |                        |                  |
|         | Kontaktformula         | ar (fælles - kan ikk | (3 ændres)      | :/kontaktformular.form.yaml | )                      |                  |

Denne kan ikke bruges, da det er en demo formular - men den må heller ikke slettes.

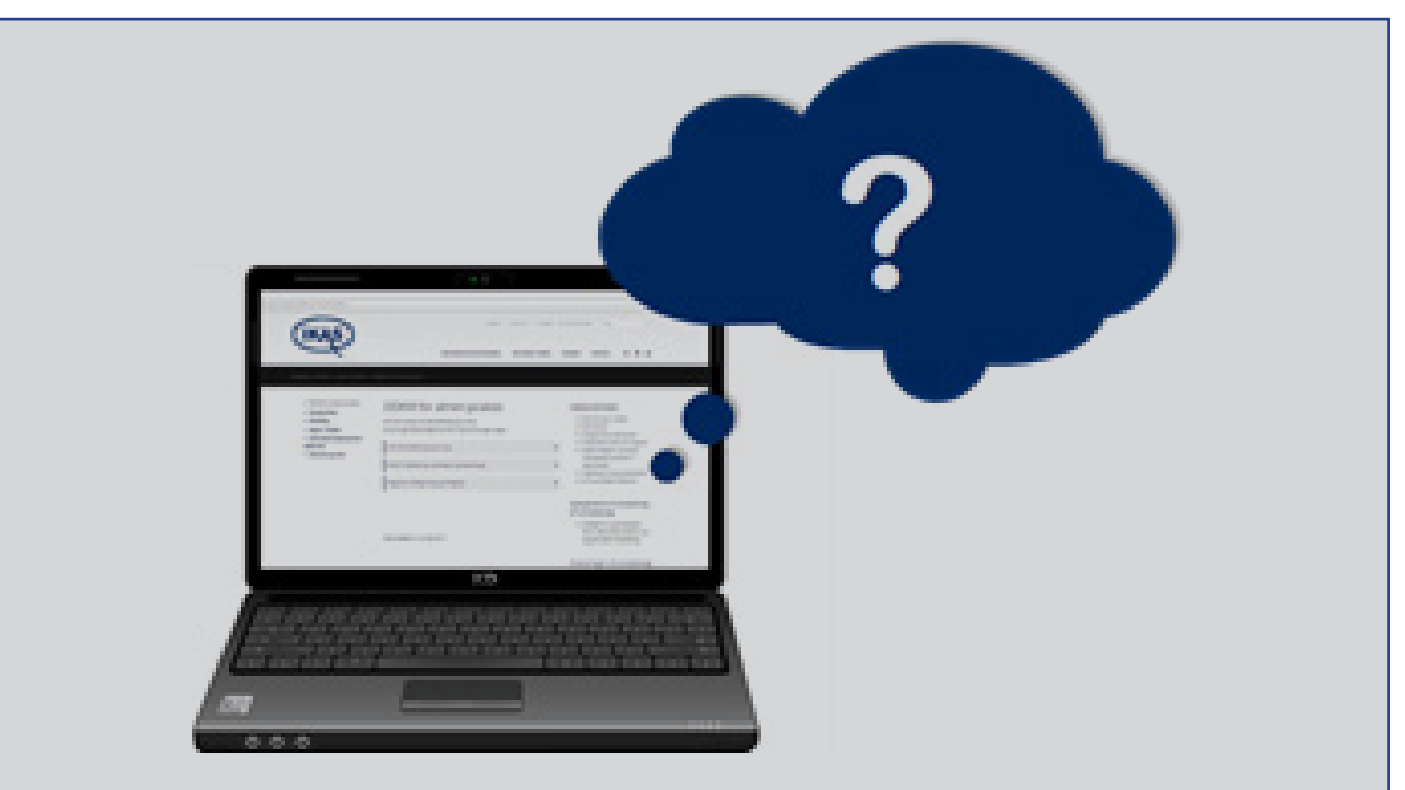

### HJÆLP - SUPPORT

Spørgsmål og hjælp til IT, hjemmesiden, intranet og medlemsadministration.

Aftale om afholdelse af kurser i drift og oprettelse af hjemmeside.

### Kontakt

RSF - IT medlemsadministration Axel Hansen tlf. 26 577 577 Info@ysmen.dk

## **Overskrifts formater**

### Formatering af overskrift på artiklen/opslaget

| Type<br>Tekst v                                         | Kolonne<br>Indhold v                  |  |  |  |
|---------------------------------------------------------|---------------------------------------|--|--|--|
| Overskrifter<br><b>Overskrift</b>                       |                                       |  |  |  |
| dette er en overskrift til artikler - layout 5          | ×                                     |  |  |  |
| Туре                                                    |                                       |  |  |  |
| Layout 5 🔹                                              |                                       |  |  |  |
| dette er en overskrift til artikler - format stan       | dart                                  |  |  |  |
| dette er en overskrift til artikler - layo              | ut 1                                  |  |  |  |
| dette er en overskrift til artikler - layout 2          |                                       |  |  |  |
| dette er en overskrift til artikler - layout 3          |                                       |  |  |  |
| dette er en overskrift til artikler - layout 4          |                                       |  |  |  |
| dette er en overskrift til artikler - layout 5          |                                       |  |  |  |
| Du kan også vælge at skjule overskriften                |                                       |  |  |  |
| Formatering af tekst i teksteditoren.                   |                                       |  |  |  |
| Tekst                                                   |                                       |  |  |  |
| Formate • B I × <sub>2</sub> × <sup>2</sup>   🗄 🗄 🗮 🕸 🤫 | X 🗅 🗊 🛱 🛍   <u>I</u> <sub>x</sub>   « |  |  |  |
| Dette en noullale element fen europeinit (europeinit    |                                       |  |  |  |

Dette er mulighederne for overskrift (overskrift 1)

Dette er mulighederne for overkifter (overskrift 2)

Dette er mulighederne for overkifter (overskrift 3)

\_\_\_\_\_

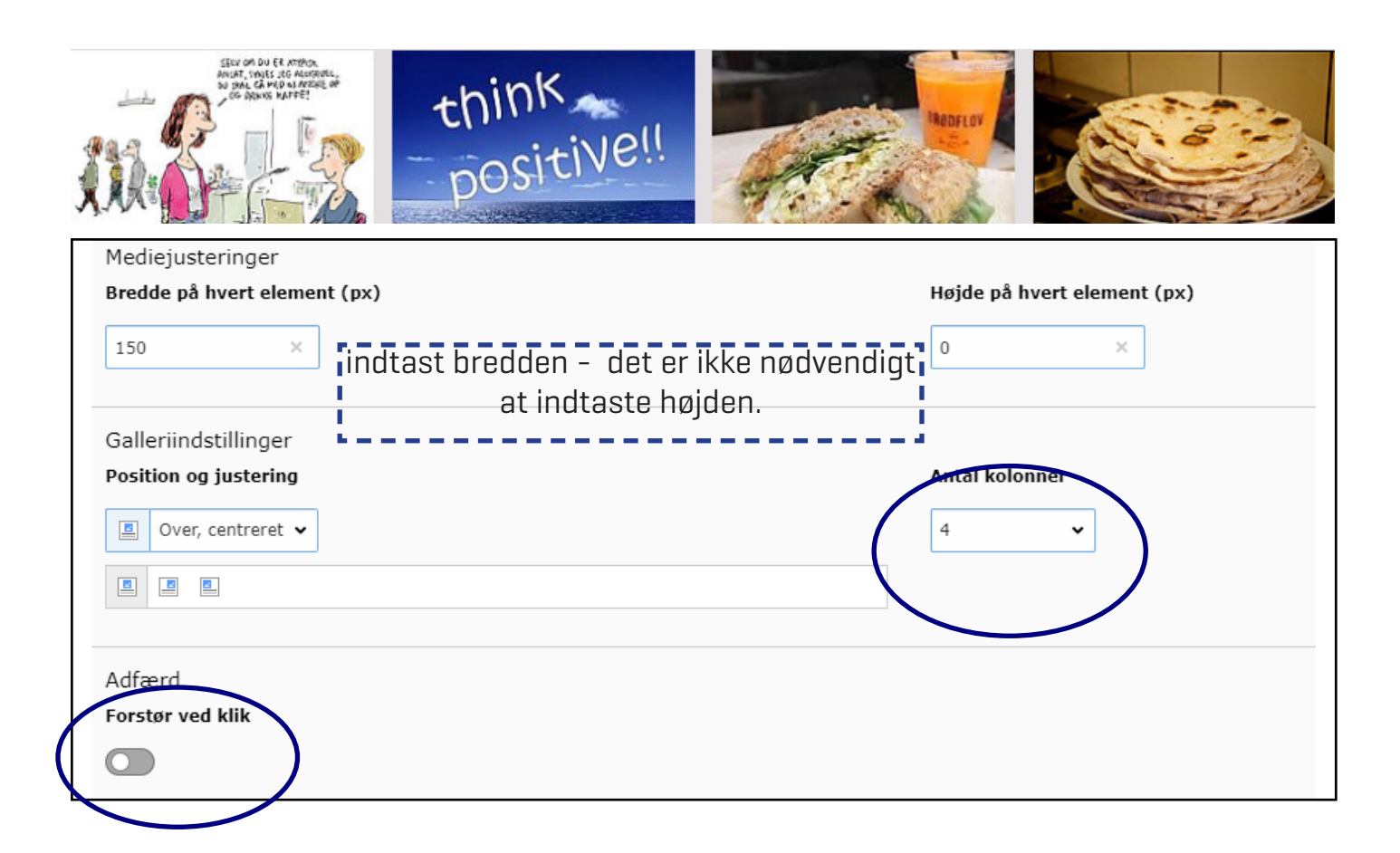

#### Der er flere muligheder for at indsætte og vise billede i tekst

| Filnavndreamstimefree_2741289.jpg                                   |                                    |
|---------------------------------------------------------------------|------------------------------------|
| Billede metadata<br>Titel vil du ændre<br>formatering på billedet - | Alternativ tek                     |
| Mediejusteringer<br>Bredde på hvert element (px)                    | Højde på hvert element (px)<br>0 × |
| Galleriindstillinger Position og justering I tekst, venstre         | Antal kolonner<br>4 v              |

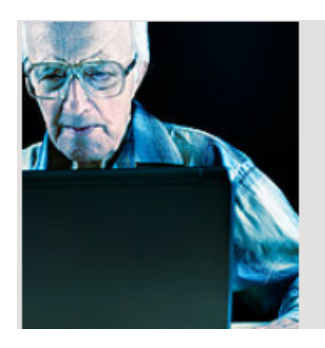

Lorem ipsum dolor sit amet, consectetuer adipiscing elit. Maecenas porttitor congue massa. Fusce posuere, magna sed pulvinar ultricies, purus lectus malesuada libero, sit amet commodo magna eros quis urna.

Nunc viverra imperdiet enim. Fusce est. Vivamus a tellus.

Pellentesque habitant morbi tristique senectus et netus et